# **OpenRadioss<sup>™</sup> + I** ParaView

Fast-track to Exploring OpenRadioss with Visualization Using ParaView on Oracle Cloud

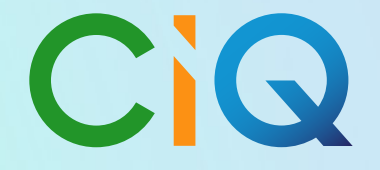

ciq.com

### Fast-track to Exploring OpenRadioss with Visualization Using ParaView on Oracle Cloud

This guide provides you with a fast-track path to run OpenRadioss simulations and use ParaView to visualize the results. CIQ created builds of OpenRadioss and ParaView and packaged them into a single Rocky Linux 9 image <u>published in the Oracle Cloud</u> <u>marketplace</u>. In this guide, we'll provide some of the details of the effort and, most importantly, the instructions to try out OpenRadioss simulations quickly. By following the instructions in this guide, you can try a sample workload or give your own workload a go!

**OpenRadioss** is an industry-proven open source Finite Element Analysis solver recently provided by Altair. More information, community support of the code, and additional workloads may be found on the <u>OpenRadioss community website</u>.

<u>ParaView</u> is an award-winning open source visualization application.

<u>Rocky Linux</u> is a popular Linux distribution across all domains, including scientific applications like OpenRadioss. CIQ is a founding partner in Rocky Linux, the Rocky Linux Enterprise Software Foundation, and also provides professional support for Rocky Linux.

As a prerequisite to executing this workflow, you will need to have an account on Oracle Cloud. This guide does not cover the instructions for setting up an account.

### Minimizing the cost of running in the cloud

The instructions for executing OpenRadioss and ParaView in Oracle Cloud take into account that running in the cloud is not free. With that in mind, this section provides some background on minimizing the cost of running in the cloud.

The primary cost-efficient consideration comes down to selecting the right compute instance shape for each part of the workflow. OpenRadioss executes its solver on CPUs, while ParaView needs GPU power for the visualization. The cost of a GPU instance shape is much higher, typically, than a shape with just CPUs. If we choose one instance shape that satisfies both requirements, then the overall cost of execution will be greater. Instead, this guide uses a two-step workflow. The first uses a CPU only shape to execute the OpenRadioss simulation. The second uses a shape with an NVIDIA GPU to visualize the results. While there are additional steps to perform, this is overall a more cost effective path. Otherwise, while OpenRadioss is solving your workload, you're paying for a GPU that is sitting idle.

### Workflow step 1: OpenRadioss simulation

In this example, we will run an OpenRadioss crash simulation using a 2019 generic mid-size ADS vehicle model from <u>CCSA</u>. For the first step in the workflow, we will use an AMD CPU shape with 64 CPU cores to run the OpenRadioss workload.

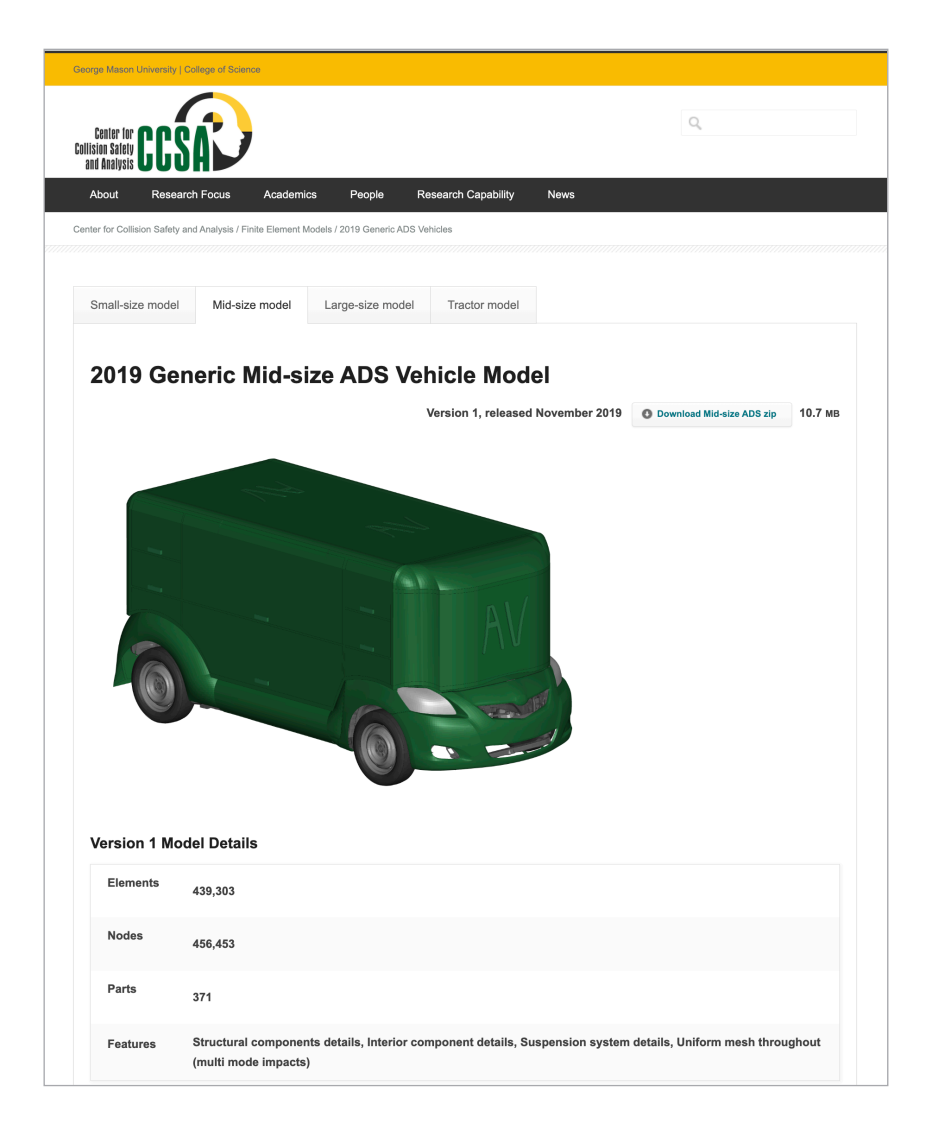

### Create the instance on Oracle Cloud

Create an instance that has 64 cores and 64 GB of memory for the OpenRadioss workload.

This screen appears right after logging in to Oracle Cloud. Click the top left corner to open the menu.

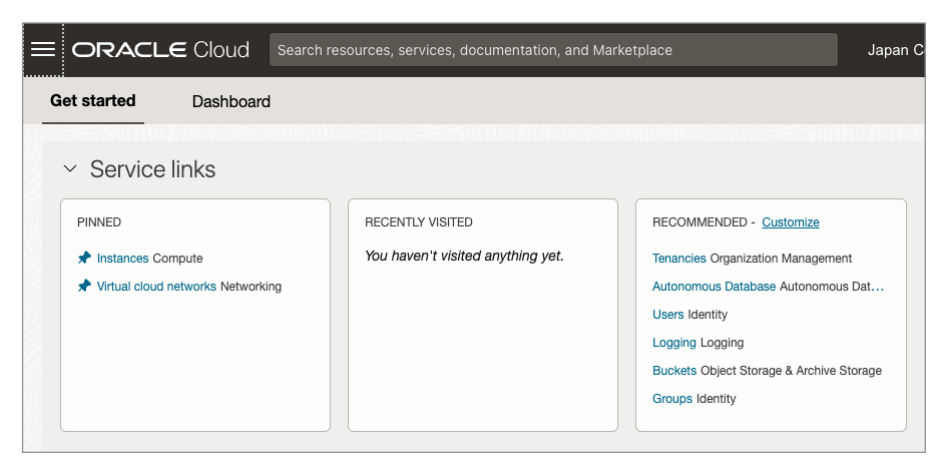

#### Click Compute > Instances

| X ORACLE Cloud      |                                  | Japan C |
|---------------------|----------------------------------|---------|
| Q Search            | 🛱 Compute                        |         |
| Home                | Compute<br>Overview              |         |
| Compute             | Instances                        |         |
| Storage             | Dedicated 1 Instances hine Hosts |         |
| Networking          | Instance Configurations          |         |
| Oracle Database     | Instance Pools                   |         |
| Databases           | Cluster Networks                 |         |
| Analytics & Al      | Compute Clusters                 |         |
| 7 mayros cera       | Autoscaling Configurations       |         |
| Developer Services  | Capacity Reservations            |         |
| Identity & Security | Custom Images                    |         |

#### Click "Create Instance"

| = ORACLE Cloud s                | Search resources, services, documentation, and Marketplace |                                  |                                               |                           |            |               |  |
|---------------------------------|------------------------------------------------------------|----------------------------------|-----------------------------------------------|---------------------------|------------|---------------|--|
| Compute                         | Instances <i>it</i>                                        | 7 Ciq (roo<br>ute host. Choose I | t) Compo<br>between virtual r<br>er software. | artment<br>nachines (VMs) | and bare m | etal instance |  |
| Overview Instances              | Create instance                                            | Table settings                   | ]                                             |                           |            |               |  |
| Dedicated Virtual Machine Hosts | Name                                                       | State                            | Public IP                                     | Private IP                | Shape      | OCPU<br>count |  |

It shows many options, but first we are going to choose the Rocky Linux image and then the shape of the instance.

|   | ORACLE                                                | Cloud                           | Search resources, services, o                                    | documentation, and Marketpla                   | ce                     | Japan Central (Osaka) 🗸 |
|---|-------------------------------------------------------|---------------------------------|------------------------------------------------------------------|------------------------------------------------|------------------------|-------------------------|
| ( | Create comp                                           | pute i                          | nstance                                                          |                                                |                        |                         |
|   | Shielded instance: [                                  | Disabled                        |                                                                  |                                                |                        |                         |
|   | Image and sha                                         | ape                             |                                                                  |                                                | <u>Collapse</u>        |                         |
|   | A <u>shape</u> is a template<br>instance. The image i | e that dete<br>is the oper      | rmines the number of CPUs, an<br>ating system that runs on top o | nount of memory, and other res<br>f the shape. | ources allocated to an |                         |
|   | Image                                                 |                                 |                                                                  |                                                |                        |                         |
|   | ORACLE<br>Linux                                       | Oracle<br>Image bu              | Linux 8<br>Jild: 2023.04.25-0                                    |                                                | Change image           |                         |
|   | Shape                                                 |                                 |                                                                  |                                                |                        |                         |
|   |                                                       | VM.Sta<br>Virtual m<br>bandwidt | andard.E4.Flex<br>achine, 1 core OCPU, 16 GB m<br>th             | emory, 1 Gbps network                          | Change shape           |                         |
|   |                                                       |                                 |                                                                  |                                                |                        |                         |

Click "Change image," select "Rocky Linux," and then select the OpenRadioss image from the list.

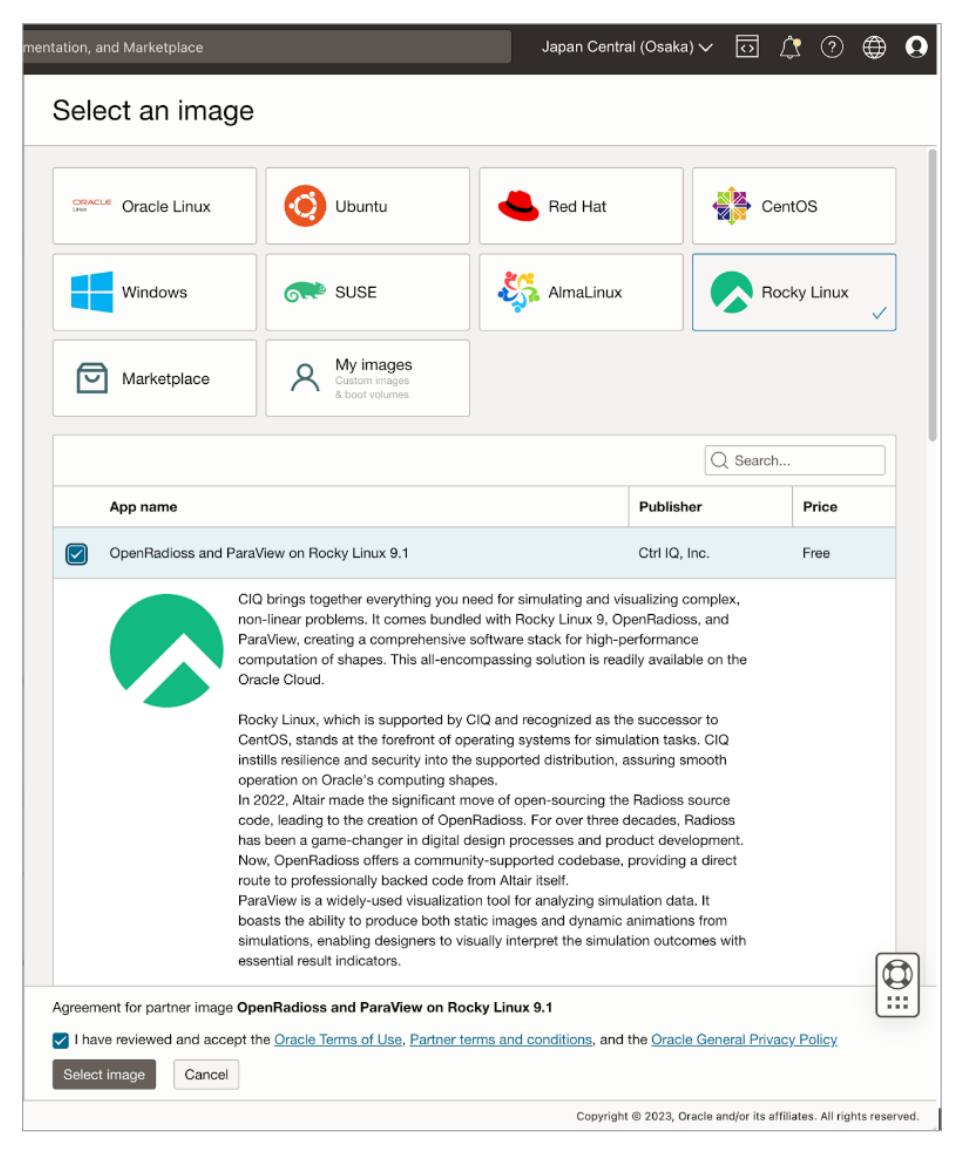

Click "Change shape, maximize "Number of OCPUs" to 64 cores, and specify "Amount of memory (GB)" to 64 GB.

| Browse all shapes                                                                              |                                                                                  |                                                        |                                             |                        |                            |            |
|------------------------------------------------------------------------------------------------|----------------------------------------------------------------------------------|--------------------------------------------------------|---------------------------------------------|------------------------|----------------------------|------------|
| A shape is a template that deterr created instance.                                            | nines the number of CPUs,                                                        | amount of memo                                         | ry, and other res                           | sources a              | allocated to a             | newly      |
| Instance type                                                                                  |                                                                                  |                                                        |                                             |                        |                            |            |
| Virtual machine                                                                                |                                                                                  | Bare meta                                              | al machine                                  |                        |                            |            |
| A virtual machine is an indepent<br>ronment that runs on top of ph<br>hardware.                | ndent computing envi-<br>lysical bare metal                                      | A bare metal of<br>physical server<br>strong isolation | compute instanc<br>er access for hig<br>en. | e gives y<br>hest perf | ou dedicated               | ł          |
| Shape series                                                                                   |                                                                                  |                                                        |                                             |                        |                            |            |
| AMD                                                                                            | Intel                                                                            | Am                                                     | oere                                        | Speci                  | alty and                   |            |
| Flexible                                                                                       | Flexible                                                                         | Arm-I                                                  | pased                                       | previo                 | ous                        |            |
| OCPU count.                                                                                    | OCPU count.                                                                      | proce                                                  | essor.                                      | gener                  | ration                     |            |
| eration AMD                                                                                    | eration Intel                                                                    | AMPERE                                                 |                                             | Always<br>I/O. GPI     | Free, Dense                |            |
| processie                                                                                      | procession                                                                       |                                                        |                                             | Generic                | , and earlier              |            |
| ✓                                                                                              |                                                                                  |                                                        |                                             | Intel sta              | ndard shapes               | s.         |
| Image: Custom Custom                                                                           |                                                                                  |                                                        |                                             |                        |                            |            |
| Shape name                                                                                     |                                                                                  | OCPU (į́)                                              | Memory (GB)                                 | Sec                    | urity                      |            |
| VM.Standard.E4.Flex                                                                            |                                                                                  | 64                                                     | 6                                           | 4                      | 0 ტ                        | ~          |
| You can customize the num<br>resources scale proportiona                                       | ber of OCPUs and the amo<br>tely. <u>Learn more about flexi</u>                  | unt of memory all<br><u>ble shapes</u> .               | ocated to a flex                            | ible shap              | e. The other               |            |
| Number of OCPUs                                                                                |                                                                                  |                                                        |                                             | -0                     | 64                         |            |
| 1                                                                                              | 22                                                                               | 43                                                     |                                             | 64                     | 04                         |            |
| Amount of memory (GB) (i)                                                                      |                                                                                  |                                                        |                                             |                        |                            | _          |
| 1 64                                                                                           | 342                                                                              | 683                                                    |                                             |                        | 64                         |            |
| Burstable                                                                                      |                                                                                  |                                                        |                                             |                        |                            |            |
|                                                                                                |                                                                                  |                                                        |                                             |                        |                            |            |
| Burstable instances are                                                                        | virtual machine (VM) instan                                                      | ces that provide a                                     | baseline level o                            | of CPU p               | erformance                 |            |
| with the ability to burst t                                                                    | o a higher level to support o                                                    | occasional increas                                     | ses in usage.                               |                        |                            |            |
|                                                                                                |                                                                                  |                                                        |                                             |                        |                            |            |
|                                                                                                |                                                                                  |                                                        |                                             |                        |                            |            |
|                                                                                                |                                                                                  |                                                        |                                             |                        |                            |            |
| 1 selected                                                                                     |                                                                                  |                                                        |                                             |                        | Showing 1                  | item       |
| 1 selected<br>Don't see the shape you want? <u>V</u><br>check the <b>Specialty and previou</b> | <sup>r</sup> iew <u>your service limits and</u><br><b>is generation</b> section. | request an increa                                      | <u>se</u> . If you're lool                  | king for a             | Showing 1<br>In older shap | item<br>e, |
| 1 selected<br>Don't see the shape you want?<br>check the Specialty and previou                 | fiew your service limits and<br>is generation section.                           | request an increa                                      | <u>se</u> . If you're looi                  | king for a             | Showing 1<br>In older shap | e,         |

This is after you choose the image and shape.

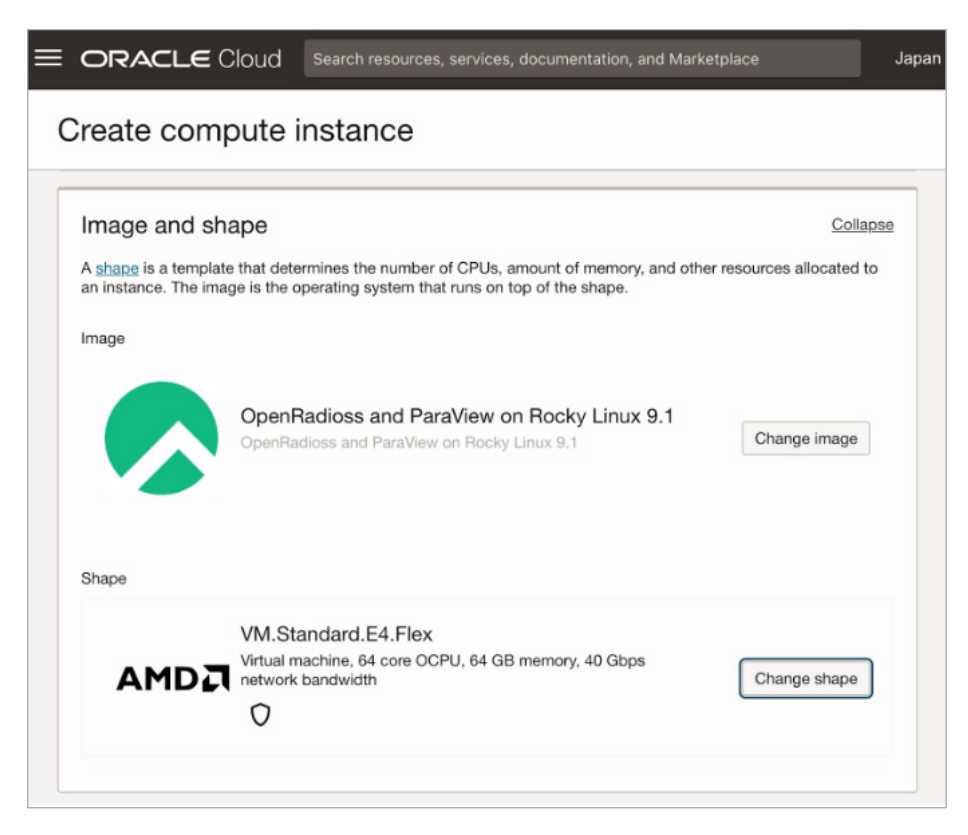

Click "Save private key" and "Save public key" to download keys for SSH. We use the private key to SSH log-in to the instance we created here, and we use the public key when we create other GPU-equipped instances for visualization.

| Add SSH keys                                                                                                    |  |  |  |  |  |
|----------------------------------------------------------------------------------------------------|--|--|--|--|--|
| Generate an <u>SSH key pair</u> to connect to the instance using a Secure Shell (SSH) connection, or upload a public key that you already have. |  |  |  |  |  |
| • Generate a key pair for me OUpload public key files (,pub) Paste public keys No SSH keys                                                      |  |  |  |  |  |
| (i) Download the private key so that you can connect to the instance using SSH. It will not be shown again.                                     |  |  |  |  |  |
| ↓ Save private key ↓ Save public key                                                                                                    |  |  |  |  |  |
|                                                                                                    |  |  |  |  |  |

Now you have two keys under the Downloads directory (depending on your environment and how you saved those keys); one is like "ssh-key-yyyy-mm-dd.key". This is the private key that we use for SSH log-in, and the other is like "ssh-key-yyyy-mm-dd.key.pub". This is the public key that we use when we create other instances.

Open your terminal and then type the following to attach read write permission only to the current user; otherwise, SSH log-in fails. This procedure is only required for MacOS and Linux users.

\$ chmod 600 ~/Downloads/ssh-key-2023-05-08.key

Click "Create"

| error Show advanced options                 |
|---------------------------------------------|
| Create Save as stack Cancel                 |
| Terms of Use and Privacy Cookie Preferences |

The instance is in a "provisioning" state for usually less than a minute.

| Compute » Instances » Instance detail | lls ➤ Work requests       |                       |                    |                |
|---------------------------------------|---------------------------|-----------------------|--------------------|----------------|
|                                       | instance-20230            | 508-1141              |                    |                |
|                                       | Start Stop Reboot         | Terminate More action | ns 🔻               |                |
|                                       | Instance information      | Shielded instance     | Oracle Cloud Agent | Notificati     |
|                                       | General informa           | ation                 | Instance           | access         |
| PROVISIONING                          | Availability domain: AD-1 |                       | The instance i     | must be runnir |

When your instance becomes "running" state, you can SSH log-in to this instance. Sometimes you need to wait a bit after an instance becomes a "running" state, due to the cloud-init script still running, etc.

| Compute » Instances » Instance det | alls > Work requests      |                       |                                  |               |
|------------------------------------|---------------------------|-----------------------|----------------------------------|---------------|
|                                    | instance-20230            | 508-1141              |                                  |               |
|                                    | Start Stop Reboot         | Terminate More action | ons 🔻                            |               |
|                                    | Instance information      | Shielded instance     | Oracle Cloud Agent               | Notificatio   |
|                                    | General informa           | ation                 | Instance                         | access        |
| RUNNING                            | Availability domain: AD-1 |                       | We're not quit<br>image. Refer t | e sure how to |

### SSH

Let's SSH log-in to the instance just created. For SSH log-in, we need the IP address of twhe instance, username, and SSH key. The IP address of the instance is shown on the "Instance access" section of the Instance details page. The username is "rocky" and the SSH key is the private key that we downloaded when we created the instance.

| Compute » Instances » Instance details | s > Work requests                        |                                                                                                    |
|----------------------------------------|------------------------------------------|----------------------------------------------------------------------------------------------------|
|                                        | instance-20230508-1141                   |                                                                                                    |
|                                        | Start Stop Reboot Terminate More action: | 8 7                                                                                                   |
|                                        | Instance information Shielded instance   | Oracle Cloud Agent Notifications Tags                                                                 |
|                                        | General information                      | Instance access<br>We're not quite sure how to connect to an instance that uses this                  |
| RUNNING                                | Fault domain: FD-2                       | image. Refer to the image's documentation, or see the general steps to connect to a running instance. |
|                                        | Region: lad                              | Public ID address: 129 153 31 77 Copy                                                                 |
|                                        | OCID:z6vwma Show Copy                    |                                                                                                    |

Open your terminal (when you use Windows, it's "Windows Terminal"; when you use MacOS, it's "Terminal"), and then type the following to SSH log-in to the instance.w

\$ ssh -i ~/Downloads/ssh-key-2023-05-08.key rocky@129.153.31.77

→ ~ ssh -i ~/Downloads/ssh-key-2023-05-08.key rocky@129.153.31.77 The authenticity of host '129.153.31.77 (129.153.31.77)' can't be established. ED25519 key fingerprint is SHA256:bg2eB1ZOW1h8yGP7w+ZMMETurVqkx10b41c1ZC/8Fos. This key is not known by any other names Are you sure you want to continue connecting (yes/no/[fingerprint])? yes

This is what you see with a successful SSH log-in to the instance.it's "Terminal"), and then type the following to SSH log-in to the instance.w

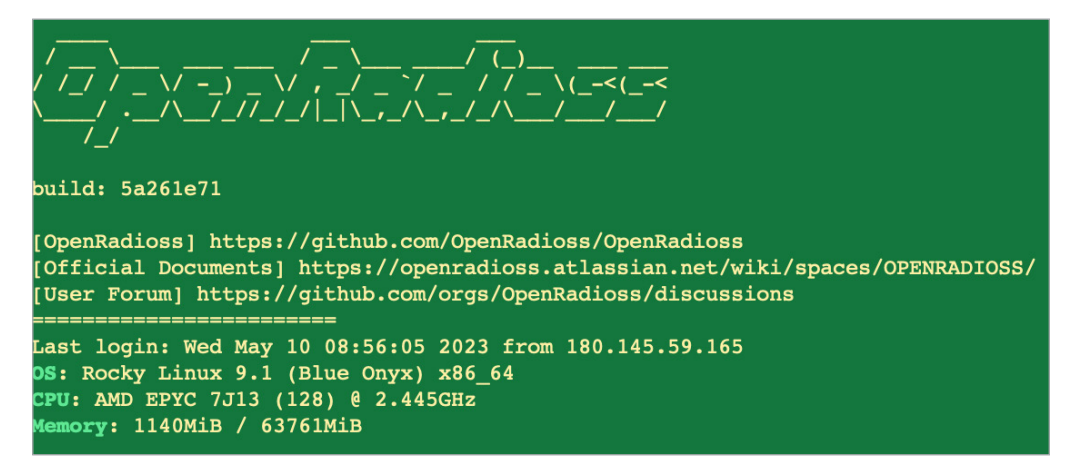

Open your terminal (when you use Windows, it's "Windows Terminal"; when you use MacOS, it's "Terminal"), and then type the following to SSH log-in to the instance.w

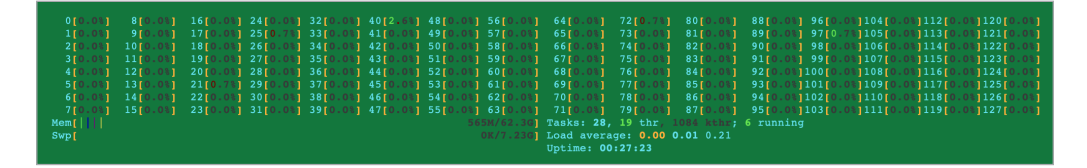

This shows the instance we just created has 128 cores. This is because AMD Simultaneous Multithreading (SMT) is enabled. We use 64 cores for our simulation, since AMD SMT and Intel HT don't contribute to the performance of OpenRadioss and HPC applications in general.

type "q" to quit "htop"

### **Run the simulation**

#### **Preparing Input Files**

- · Move to "Simulation" directory
- Unarchive "2019-generic-mid-size-ads-vehicle-v1.zip"
- Copy "ADSOpenRadioss.key"
- · Move to "2019-generic-mid-size-ads-vehicle-v1" directory

```
$ cd Simulation
$ unzip 2019-generic-mid-size-ads-vehicle-v1.zip
Archive: 2019-generic-mid-size-ads-vehicle-v1.zip
2019 Generic Mid-size ADS Vehicle Model
Center for Collision Safety and Analysis
George Mason University
inflating: 2019-generic-mid-size-ads-vehicle-v1/README.txt
inflating: 2019-generic-mid-size-ads-vehicle-v1/combine.key
inflating: 2019-generic-mid-size-ads-vehicle-v1/gmu-ccsa-generic-mid-size-
ads-vehicle-v1.key
inflating: 2019-generic-mid-size-ads-vehicle-v1/wall.key
$ cp ADSOpenRadioss.key 2019-generic-mid-size-ads-vehicle-v1
$ cd 2019-generic-mid-size-ads-vehicle-v1
```

#### **Decompose Simulation Input Data**

Use "tmux", terminal multiplexer, here. This is convenient when you want to exit your terminal while the simulation is still running or when you lose connection while the simulation is still running. "tmux" creates a session, and you can detach from that session without stopping your simulation.

\$ tmux

Decompose simulation input data for 64 processes MPI parallel simulation.

```
$ openradioss.sif
Apptainer> starter_linux64_gf -i ADSOpenRadioss.key -np 64
```

#### **Run Simulation**

Run the crash simulation. It takes about 40 minutes. Apptainer> mpirun -np 64 engine\_linux64\_gf\_ompi -i ADSOpenRadioss\_0001.rad

This is optional, but let's check out CPU usage with "htop" for fun.

Press keys "Ctrl + b" and then press key "d". This makes you detach from the current session, such as the OpenRadioss simulation terminal session.

Then, type the following and press Enter.

\$ htop

| 0[0.7] 8[0.0]<br>1[100] 9[100]<br>2[100] 10[0.4]<br>3[0.0] 11[100]<br>4[100] 12[0.0]<br>5[0.0] 13[100]<br>6[100] 14[100]<br>7[0.0] 15[0.0]<br>Mem[          <br>Swp[ | 16[28.<br>17[71.<br>18[100<br>19[0.0<br>20[100<br>21[0.0<br>22[100<br>23[0.0 | 24[0.0]<br>25[100]<br>26[100]<br>27[0.0]<br>28[0.0]<br>29[100]<br>30[100]<br>31[0.0] | 32 [100]<br>33 [0.0]<br>34 [0.0]<br>35 [100]<br>36 [100]<br>37 [0.0]<br>38 [0.0]<br>39 [100] | 40[100] 4<br>41[0.0] 4<br>42[100] 5<br>43[0.0] 5<br>44[100] 5<br>45[0.0] 5<br>46[100] 5<br>47[0.0] 5 | 18[0.0] 56[1<br>19[100] 57[0<br>50[100] 58[1<br>51[0.0] 59[0<br>52[0.0] 60[1<br>53[100] 61[0<br>54[100] 62[0<br>55[0.0] 63[1<br>5.750/62.<br>0K/7.2 | 00]       64[100]         00]       65[0.0]         00]       66[100]         00]       68[0.0]         00]       68[0.0]         .0]       69[100]         .0]       70[0.0]         00]       70[0.0]         00]       71[100]         30]       Tasks: 97         36]       Load aver         Uptime:       0 | 72[0.0]<br>73[100]<br>74[100]<br>75[0.0]<br>76[100]<br>77[0.0]<br>78[100]<br>79[0.0]<br>79[0.0]<br>7, 169 thr<br>tage: 34.00<br>10:41:45 | 80[0.0]<br>81[100]<br>82[100]<br>84[100]<br>84[100]<br>85[0.0]<br>85[0.0]<br>87[0.0]<br>, 1098 kt<br>5 9.12 3. | 88[0.0]<br>89[100]<br>90[100]<br>91[0.0]<br>92[0.0]<br>93[100]<br>94[100]<br>95[0.0]<br>thr; 65 rt<br>16 | 96[0.0]<br>97[100]<br>98[0.0]<br>99[100]<br>100[100]<br>101[0.0]<br>102[0.0]<br>103[100]<br>mnning | 104[0.0]112[3.2]120[0.0]<br>105[100]113[100]122[100]<br>106[100]114[100]122[100]<br>107[0.0]114[100]122[100]<br>107[0.0]115[0.0]124[0.0]<br>109[0.0]17[0.0]124[0.0]<br>110[0.0]118[100]126[100]<br>110[0.0]118[100]126[100]<br>111[100]119[0.0]127[0.0] |
|----------------------------------------------------------------------------------------------------|------------------------------------------------------------------------------|--------------------------------------------------------------------------------------|----------------------------------------------------------------------------------------------|----------------------------------------------------------------------------------------------------|----------------------------------------------------------------------------------------------------|----------------------------------------------------------------------------------------------------|----------------------------------------------------------------------------------------------------|----------------------------------------------------------------------------------------------------|----------------------------------------------------------------------------------------------------|----------------------------------------------------------------------------------------------------|----------------------------------------------------------------------------------------------------|
| Main I/O                                                                                                    |                                                                              |                                                                                      |                                                                                              |                                                                                                    |                                                                                                    |                                                                                                    |                                                                                                    |                                                                                                    |                                                                                                    |                                                                                                    |                                                                                                    |
| PID USER                                                                                                    | PRI NI                                                                       | VIRT B                                                                               | ES SHR S                                                                                     | CPU%⊽MEM                                                                                             | 1% TIME+                                                                                                    | Command                                                                                                    |                                                                                                    |                                                                                                    |                                                                                                    |                                                                                                    |                                                                                                    |
| 4723 rocky                                                                                                    | 20 0                                                                         | 663M 22                                                                              | 0M 126M R                                                                                    | 100.8 0.                                                                                             | 3 0:40.70                                                                                                    | engine_linux6                                                                                                    | 4_gf_ompi                                                                                                    | -i ADSOp                                                                                                    | enRadios                                                                                                 | _0001.rad                                                                                          |                                                                                                    |
| 4726 rocky                                                                                                    | 20 0                                                                         |                                                                                      |                                                                                              |                                                                                                    | 3 0:40.73                                                                                                    | engine_linux6                                                                                                    | 4_gf_ompi                                                                                                    | -i ADSOp                                                                                                    | enRadios                                                                                                 | _0001.rad                                                                                          |                                                                                                    |
| 4728 rocky                                                                                                    | 20 0                                                                         |                                                                                      |                                                                                              |                                                                                                    | 3 0:40.74                                                                                                    | engine_linux6                                                                                                    | 4_gf_ompi                                                                                                    | -i ADSOp                                                                                                    | enRadios                                                                                                 | _0001.rad                                                                                          |                                                                                                    |
| 4729 rocky                                                                                                    | 20 0                                                                         |                                                                                      | 9M 119M R                                                                                    |                                                                                                    | 3 0:40.73                                                                                                    | engine_linux6                                                                                                    | 4_gf_ompi                                                                                                    | -i ADSOp                                                                                                    | enRadios                                                                                                 | _0001.rad                                                                                          |                                                                                                    |
| 4731 rocky                                                                                                    |                                                                              |                                                                                      |                                                                                              |                                                                                                    | 3 0:40.72                                                                                                    | engine_linux6                                                                                                    | 4_gf_ompi                                                                                                    | -i ADSOp                                                                                                    | enRadios                                                                                                 | _0001.rad                                                                                          |                                                                                                    |
| 4733 rocky                                                                                                    | 20 0                                                                         | 649M 20                                                                              | 2M 123M R                                                                                    | 100.8 0.                                                                                             | 3 0:40.73                                                                                                    | engine_linux6                                                                                                    | 4_gf_ompi                                                                                                    | -i ADSOp                                                                                                    | enRadios                                                                                                 | <u>0001.rad</u>                                                                                    |                                                                                                    |

This shows the simulation utilizes 64 cores on your instance.

Let's get back to the OpenRadioss simulation session. Type "q" to quit "htop" and then type the following to attach to the session:

\$ tmux attach -t 0

When the simulation is finished, it will show you something like this:

| <b>** MEMORY USAGE STATISTICS</b>                                                    | **                            |
|--------------------------------------------------------------------------------------|-------------------------------|
| TOTAL MEMORY USED:<br>MAXIMUM MEMORY PER PROCESSOR:<br>MINIMUM MEMORY PER PROCESSOR: | 14671 MB<br>259 MB<br>225 MB  |
| ** DISK USAGE STATISTICS **                                                          | 229 MB                        |
| TOTAL DISK SPACE USED:<br>ANIMATION/H3D/TH/OUTP SIZE:<br>RESTART FILE SIZE:          | 5386 MB<br>4272 MB<br>1113 MB |
| ELAPSED TIME = 2341.64 s<br>0:39:01                                                  |                               |
| NORMAL TERMINATION<br>TOTAL NUMBER OF CYCLES : 152280<br>Apptainer>                  |                               |

64 cores with "ESTIMATED SPEEDUP" of 63.62 looks like pretty good performance. If you wish to accelerate more, you will need multiple nodes set up, and an HPC cluster. That is indeed an interesting topic, but it is not covered in this article.

#### Prepare Output Data for ParaView Visualization

OpenRadioss produces visualization data in ANIM format, but ParaView does not have a plugin for reading ANIM format. That means we need to convert ANIM format data to VTK format, which is the primary supported data format by ParaView.

Let's convert the ANIM format data to VTK format data. It takes about 5 minutes to finish.

```
$ seq -f ADSOpenRadiossA%03g 076 | xargs -I{} sh -c 'openradioss.sif
anim_to_vtk_linux64_gf "$1" > "$1.vtk"' -- {}
```

If you didn't finish your simulation during the previous step, don't worry. The custom image we use here has sample VTK files. Please use VTK files under ~/Visualization if you don't have your own data.

#### Terminate the CPU Instance

We have done CPU-intensive workloads such as the OpenRadioss simulation, so let's terminate the instance. Please keep in mind that we will reuse the disk (boot volume) that we just used for the OpenRadioss simulation.

#### Click "Terminate"

| Compute » Instances » Instance details | > Work requests                                 |                                                                                                 |
|----------------------------------------|-------------------------------------------------|-------------------------------------------------------------------------------------------------|
|                                        | instance-20230508-1720                          |                                                                                                 |
|                                        | Start Stop Reboot Terminate More actions        | Anant Notifications Tans                                                                        |
|                                        | General information                             | Instance access                                                                                 |
| RUNNING                                | Availability domain: AD-1<br>Fault domain: FD-1 | We're not quite sure how to connect to an inst<br>image's documentation, or see the general ste |
|                                        | Region: lad                                     | Public IP address: 150.136.107.70 Copy                                                          |

Please leave the following checkbox unchecked; we would like to use this boot volume that contains data for visualization. We can create a GPU-equipped instance from this boot volume in later steps.

Click "Terminate instance"

| Terminate instance                                                                                                    | Help |
|----------------------------------------------------------------------------------------------------|------|
| Do you want to permanently delete instance <b>instance-20230508-1141</b> ?  Permanently delete the attached boot volume |      |
| Terminate instance Cancel                                                                                               |      |

It takes less than a few minutes to be terminated.

| Compute » Instances » Instance details |                                                   |  |  |
|----------------------------------------|---------------------------------------------------|--|--|
|                                        | instance-20230508-1141                            |  |  |
|                                        | Start Stop Reboot Terminate More actions -        |  |  |
|                                        | Instance information Shielded instance Oracle Clo |  |  |
|                                        | General information                               |  |  |
| TERMINATING                            | Availability domain: AD-1                         |  |  |
|                                        | Fault domain: FD-2                                |  |  |
|                                        | Decise: ind                                       |  |  |

After the instance has terminated, please move on to the next step.

### Workflow step 2: visualizing with ParaView

Create an instance for the visualization workload from the same boot drive that is used for the OpenRadioss simulations.

Click "Create instance"

| E ORACLE Cloud Se       | earch resources, services                           | s, documentation, ar                                         | nd Marketplace                                | _                           |            | Japan C       |
|-------------------------|-----------------------------------------------------|--------------------------------------------------------------|-----------------------------------------------|-----------------------------|------------|---------------|
| Compute<br>Overview     | An <u>instance</u> is a con<br>determines its opera | in ciq (roo<br>npute host. Choose t<br>atting system and oth | t) Compo<br>between virtual r<br>er software. | artment<br>nachines (VMs) : | and bare m | etal instance |
| Instances               | Create instance                                     | Table settings                                               |                                               |                             |            |               |
| Instance Configurations | Name                                                | State                                                        | Public IP                                     | Private IP                  | Shape      | OCPU<br>count |

#### Click "Change image"

| E ORACLE Cloud                                                                               | Search resources, services, documentation, and Mark                                                 |                                          | Japan Central (Osaka) 🗸 |
|----------------------------------------------------------------------------------------------|----------------------------------------------------------------------------------------------------|------------------------------------------|-------------------------|
| Create compute i                                                                             | instance                                                                                            |                                          |                         |
| Shielded instance: Disabled                                                                  |                                                                                                    |                                          |                         |
| Image and shape<br>A <u>shape</u> is a template that dete<br>instance. The image is the oper | mines the number of CPUs, amount of memory, and oth<br>rating system that runs on top of the shape. | Collapse<br>er resources allocated to an |                         |
| Image<br>Oracle<br>Linux<br>O                                                                | l Linux 8<br>uild: 2023.04.25-0                                                                     | Change Image                             |                         |
| Shape<br>VM.Sta<br>Virtual m<br>bandwid<br>O                                                 | andard.E4.Flex<br>nachine, 1 core OCPU, 16 GB memory, 1 Gbps network<br>Ith                         | Change shape                             |                         |

Click "My images"

| Select an image                                                           |                                                 |           |             |  |
|---------------------------------------------------------------------------|-------------------------------------------------|-----------|-------------|--|
|                                                                           |                                                 |           |             |  |
| Oracle Linux                                                              | Ubuntu                                          | Red Hat   | CentOS      |  |
| Windows                                                                   | SUSE                                            | kanalinux | Rocky Linux |  |
| Marketplace                                                               | A My images<br>Custorn images<br>& boot volumes |           |             |  |
| Custom images OBoot volumes Image OCID                                    |                                                 |           |             |  |
| Boot volumes contain the image used to create a new instance. Compartment |                                                 |           |             |  |

and then click "Boot volumes"

Choose Boot volume and click "Select image"

|        | instance-20230508-1141 (Boot Volume) | AD-1 | 47      | Mon, May 8, 2023, 0 |
|--------|--------------------------------------|------|---------|---------------------|
| 1 sele | cted                                 |      | Showing | g 4 items < 1 of    |
| Select | t image Cancel                       |      |         |                     |

Next, click "Change shape"

| Image and shape                                                                                                    | Collapse     |
|----------------------------------------------------------------------------------------------------|--------------|
| A <u>shape</u> is a template that determines the number of CPUs, amount of memory, and other resources allo instance. The image is the operating system that runs on top of the shape. | ocated to an |
| Image                                                                                                    |              |
| instance-20230508-1141 (Boot Volume)                                                                                                    | e image      |
| Shape                                                                                                    |              |
| VM.Standard.E4.Flex<br>Virtual machine, 1 core OCPU, 16 GB memory, 1 Gbps network<br>bandwidth<br>Change                                                                               | e shape      |
|                                                                                                    |              |

This time, we use the NVIDIA GPU equipped shape. Click "Specialty and previous generation".

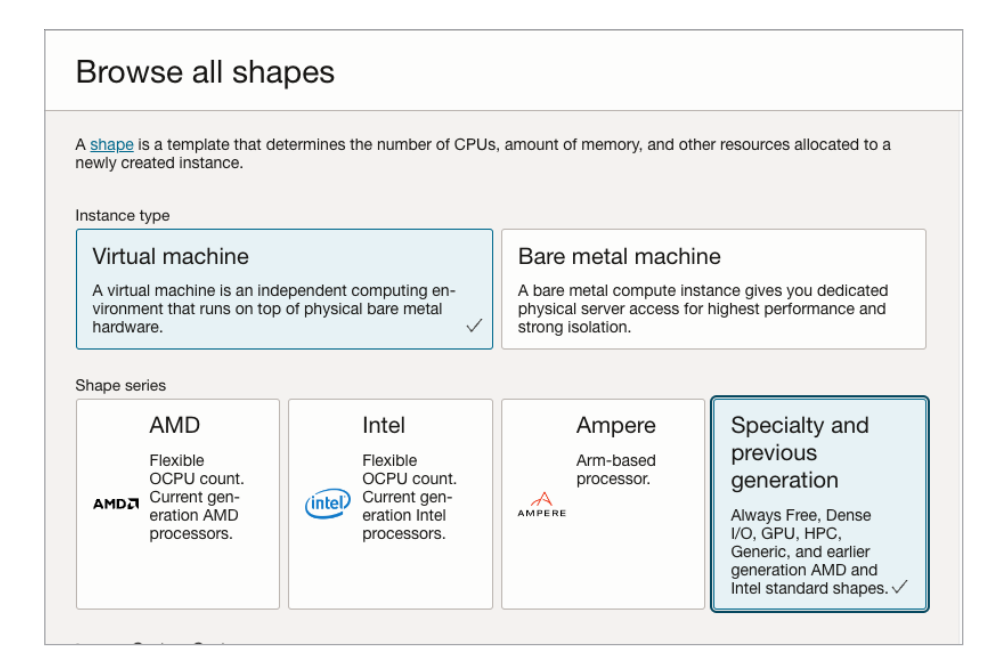

Click "VM.GPU.A10.1" shape that has a NVIDIA A10 GPU and 15 cores Intel Xeon processor, and then click "Select shape"

|        | VM.GPU.A10.1                                                                   | 15 | 240 | ^ |
|--------|--------------------------------------------------------------------------------|----|-----|---|
|        | Network bandwidth (Gbps): 24                                                   |    |     |   |
|        | Maximum VNICs: 15 (i)                                                          |    |     |   |
|        | Local disk: Block storage only                                                 |    |     |   |
|        | Processor: 2.6 GHz Intel® Xeon® Platinum 8358 (Ice Lake)                       |    |     |   |
| 🔽 l ha | we reviewed and accept the following documents: Oracle and Nvidia Terms of Use |    |     |   |
| Selec  | t shape Cancel                                                                 |    |     |   |

#### Now it looks like this:

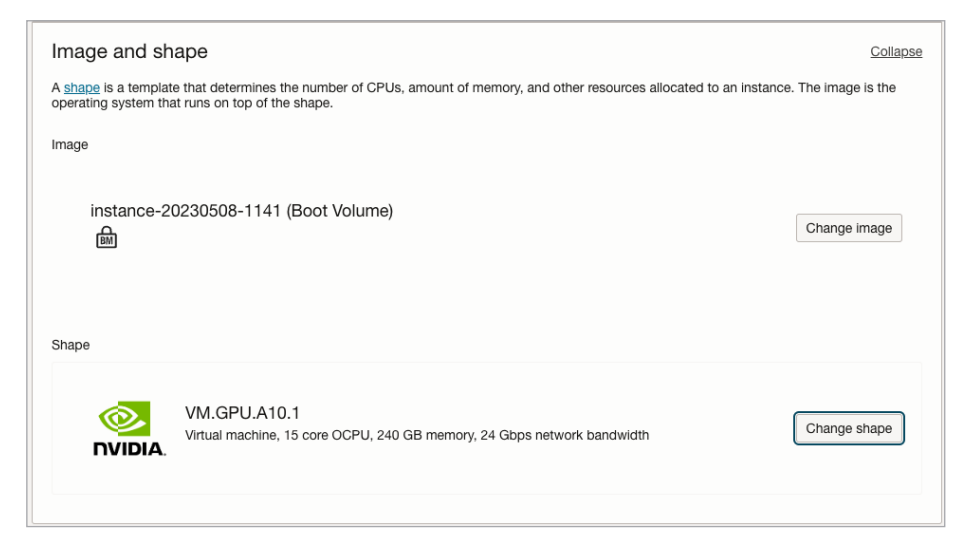

Now, let's look at SSH key settings. This time we upload the public key that we downloaded when we created an instance for the OpenRadioss simulation.

Click "Upload public key files (.pub), and then click "Browse"

| Add SSH keys                          |                                                                                                    |  |
|---------------------------------------|----------------------------------------------------------------------------------------------------|--|
| Generate an <u>SSH key pair</u> to co | nnect to the instance using a Secure Shell (SSH) connection, or upload a public key that you already have. |  |
| ◯ Generate a key pair for me          |                                                                                                    |  |
| SSH public keys                       |                                                                                                    |  |
| C₁⊃ Drop .pub files here. Browse      |                                                                                                    |  |
|                                       |                                                                                                    |  |

Select your public key and then click "open". Now it looks like this:

| Add SSH keys                   |                                                                                                    |
|--------------------------------|----------------------------------------------------------------------------------------------------|
| Generate an SSH key pair to co | nnect to the instance using a Secure Shell (SSH) connection, or upload a public key that you already have. |
| Generate a key pair for me     | Upload public key files (.pub)     Paste public keys     No SSH keys                                       |
| SSH public keys                |                                                                                                    |
|                                | $c_{12}$ Drop .pub files here. <u>Browse</u>                                                               |
| ssh-key-2023-05-08.key.pub     | x                                                                                                    |

We are ready to go! Click "Create"

| Se Show advanced options                    |
|---------------------------------------------|
| Create Save as stack Cancel                 |
| Terms of Use and Privacy Cookie Preferences |

#### SSH

After the newly created instance becomes the "Running" state, SSH log-in to the instance.

Username is the same as "rocky", and the ssh key is also the same "ssh-key-yyyy-mm-dd. key"; only the IP address is changed here. Please check the new IP address that is assigned to the instance.

| Compute > Instance > Instance details > Work requests |                                                           |                                                                                                    |  |  |
|-------------------------------------------------------|-----------------------------------------------------------|----------------------------------------------------------------------------------------------------|--|--|
|                                                       | instance-20230508-1720                                    |                                                                                                    |  |  |
|                                                       | Start Stop Reboot Terminate More actions 💌                |                                                                                                    |  |  |
| -                                                     | Instance information Shielded instance Oracle Cloud Agent | Notifications Tags                                                                                                    |  |  |
|                                                       | General information                                       | Instance access                                                                                                    |  |  |
| RUNNING                                               | Availability domain: AD-1                                 | We're not quite sure how to connect to an instance that uses this image. Refer to the<br>image's documentation, or see the general steps to <u>connect to a running instance</u> . |  |  |
|                                                       | Fault domain: FU-1<br>Region: lad                         | Public IP address: 150.136.107.70 CODY                                                                                                    |  |  |
|                                                       |                                                           |                                                                                                    |  |  |

#### Optional: Verify the GPU driver is loaded

If you follow these instructions verbatim, you'll be following a path that has been verified, meaning everything should be working. It's never a bad idea, though, to do a quick verification that the GPU is up and running. You can use the following command to verify that the NVIDIA driver is running.

| Mon May<br>⊥                    | 7 8 0             | 8:52:39 202 | 3     |                        |                            |                         |                                |                                 |                                         |
|---------------------------------|-------------------|-------------|-------|------------------------|----------------------------|-------------------------|--------------------------------|---------------------------------|-----------------------------------------|
| NVIDI                           | A-SMI             | 530.30.02   |       | Dr                     | iver                       | Version:                | 530.30.02                      | CUDA Versi                      | on: 12.1                                |
| GPU<br>Fan                      | Name<br>Temp      | Perf        | ]     | Persisten<br>Pwr:Usage | ce-M <br>/Cap              | Bus-Id                  | Disp.A<br>Memory-Usage         | Volatile<br>GPU-Util            | Uncorr. ECC  <br>Compute M.  <br>MIG M. |
| ======<br>  0<br>  0%<br> <br>+ | NVIDI.<br>35C     | A A10<br>P0 |       | 52W /                  | ====+<br>Off <br>150W <br> | ======<br>0000000<br>ОМ | 0:00:04.0 Off<br>iB / 23028MiE | =+========<br> <br> <br> <br>_+ | <br>  0<br>  Default<br>  N/A<br> +     |
| +<br>  Proce<br>  GPU<br>       | sses:<br>GI<br>ID | CI<br>ID    | PID   | <br>Туре Р             | roces                      | s name                  |                                |                                 | GPU Memory  <br>Usage                   |
| No r                            | unnin             | g processes | found |                        |                            |                         |                                |                                 | <br>                                    |

\$ nvidia-smi

You can also monitor GPU activity using "nvtop":

\$ nvtop

| Dev<br>GPI | Lee 0 [Tesla V100-SXM2-16GB] PCIE GEN 3@16x RX: 0.000 KiB/s TX: 0.000 KiB/s<br>135MHz MEM 877MHz TEMP 44°C FAN N/A% POW 24 / 300 W |  |
|------------|----------------------------------------------------------------------------------------------------|--|
| GPU        | 0%] MEM[ 0.000Gi/15.782Gi]                                                                                                    |  |
| 100        | ;PU0 %<br>;PU0 mem%                                                                                                    |  |
| 75         |                                                                                                    |  |
| 50         |                                                                                                    |  |
| 25         |                                                                                                    |  |
| 0          | 15s                                                                                                    |  |
|            | PID USER DEV TYPE GPU GPU MEM CPU HOST MEM Command                                                                                 |  |

Type "q" to quit "nvtop"

#### Start ParaView Server

\$ pvserver

```
INF0: underlay of /usr/bin/nvidia-smi required more than 50 (341) bind mounts
Waiting for client...
Connection URL: cs://instance-20221219-1118:11111
Accepting connection(s): instance-20221219-1118:11111
```

### **Client Side**

#### Install the ParaView client

Download the exact same version (v5.11) of the ParaView client from the official download page <u>https://www.paraview.org/download/</u>. You can use Windows, Linux, and MacOS for client side OS.

#### SSH Port Forward

Before you connect to the ParaView server on OCI, forward port 11111 on the GPU instance to port 11111 on the local PC using SSH. This way, we don't need to open port 11111 on the OCI side.

```
$ ssh -i ~/Downloads/ssh-key-2023-05-08.key -L 11111:localhost:11111
rocky@<INSTANCE IP HERE>
```

#### Connect the ParaView client to the ParaView server on OCI

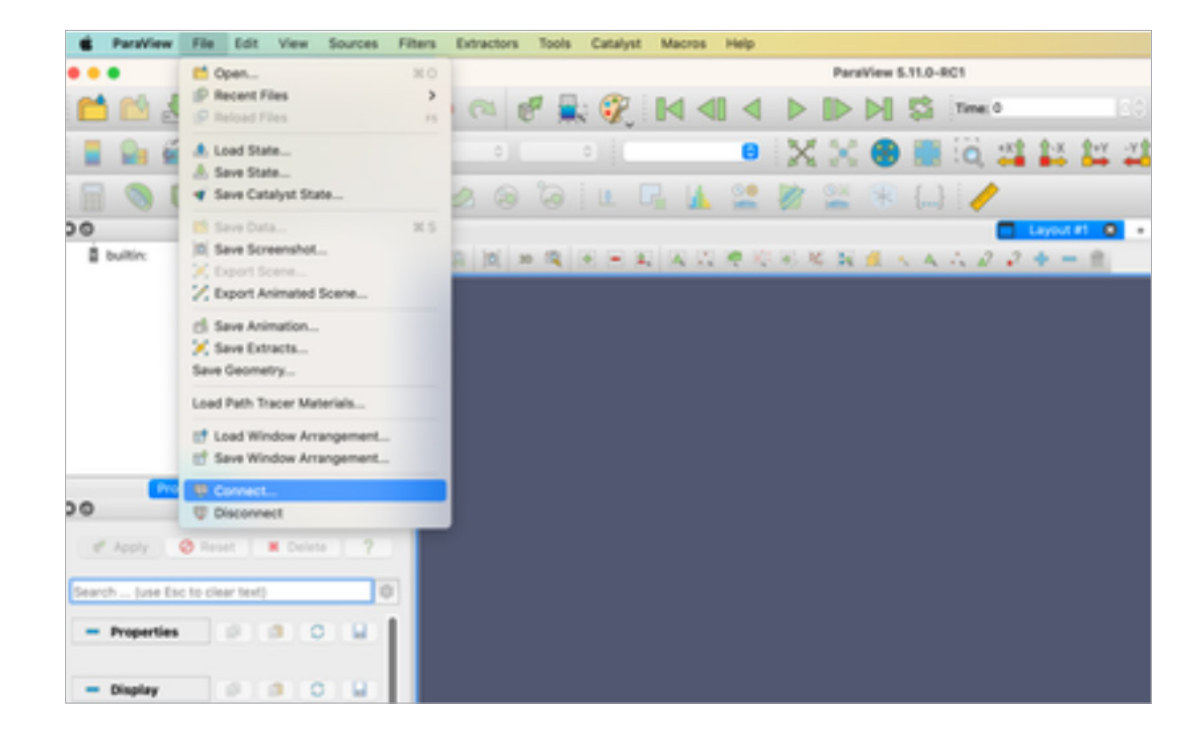

Launch ParaView and click File > Connect.

#### Connect to "localhost:1111"

| Choose Server Configuration |       |                    |               |
|-----------------------------|-------|--------------------|---------------|
| Configuration               |       |                    | Server        |
| My Server                   |       | cs://localhost:111 | 11            |
|                             |       |                    |               |
|                             |       |                    |               |
|                             |       |                    |               |
|                             |       |                    |               |
|                             |       |                    |               |
|                             |       |                    |               |
| Add Server                  | Edi   | it Server          | Delete Server |
| Load Servers                | Save  | e Servers          | Fetch Servers |
|                             |       |                    |               |
| # Delete All                | Timeo | out (s) 60 🗘       | Connect Close |
|                             |       |                    |               |

- · Click "Open"
- · Double Click **"Visualization"**
- · Select "ADSOpenRadiossA..vtk" and Click "OK"

|                                 |                             | ParaView                               | 5.11.0                                      |                   |                       |
|---------------------------------|-----------------------------|----------------------------------------|---------------------------------------------|-------------------|-----------------------|
| 📫 🖄 🛃 🚀 🔞 🕅                     | 0 0 0 0                     | ' 🖳 🌮 🛯 🖉 🗍                            | 🕨 🕪 🕅 🛱 Time: 0                             | 00 🖾              | <b>Q</b>              |
| 📕 🔒 📽 🏛 🛱 🛱                     | a ( o) (                    | o) [ ( o) [ ]                          | 🗙 💥 🥵 🧱 🗔 🗳                                 | 1-x 1+y -y1 +z    | 🛃 🖧 😋 » 🗯 » 🔅         |
| 1 🗟 🕲 🕲 🕲 🗐                     | 0 2 2 0                     | 🧿 i 🖪 🖪 🌆 🐭 🌡                          | 🕅 🎆 🛞 {} 🤌                                  |                   |                       |
| O O Pipeline Brewser            |                             |                                        | Layout #1 🔘                                 | +                 |                       |
| My Server (cs://localhost:1111) | 😰 🥘 🔞 3D                    |                                        | 8 18 🛋 🔨 A 🖧 🖉 🦓                            | + - 2             | RenderView1 III = 🗖 O |
|                                 |                             |                                        |                                             |                   |                       |
|                                 | • • •                       | Open File: (open multiple f            | files with <ctrl> key.)</ctrl>              |                   |                       |
|                                 | to the second second second | aliantian (                            |                                             |                   |                       |
|                                 | LOOK IN: /nome/rocky/viau   | anzation/                              |                                             |                   |                       |
|                                 | Favorites 🕇 🔘               | Filename                               | ^ Ty                                        | pe                |                       |
|                                 | filter Incoving             | ADSOpenRadiossT01.csv                  | Fit                                         | oup               |                       |
| Properties Information          | A Examples                  |                                        |                                             |                   |                       |
| O Properties                    | Home                        |                                        |                                             |                   |                       |
| 🧳 Apply 🔗 Reset 🗰 Delete        |                             |                                        |                                             |                   |                       |
| Search (use Esc to clear text)  | Recent                      | 1                                      |                                             |                   |                       |
| - Properties                    | in rocky                    |                                        |                                             |                   |                       |
| - Pianlau                       |                             | Name: ADSOpenRadiossAvtk               | open multiple files with <ctri> key.</ctri> | Navigate OK       |                       |
| - Display                       |                             | Files of type: Supported Types (*.bp r | nd.ick *.bp *.bp *.bp *.bp4 pit* pit* *.i   | np *.cos 😋 Cancel |                       |
| - View (Render Vi 😰 🗈 O         | -                           |                                        |                                             | _                 |                       |

Click Apply

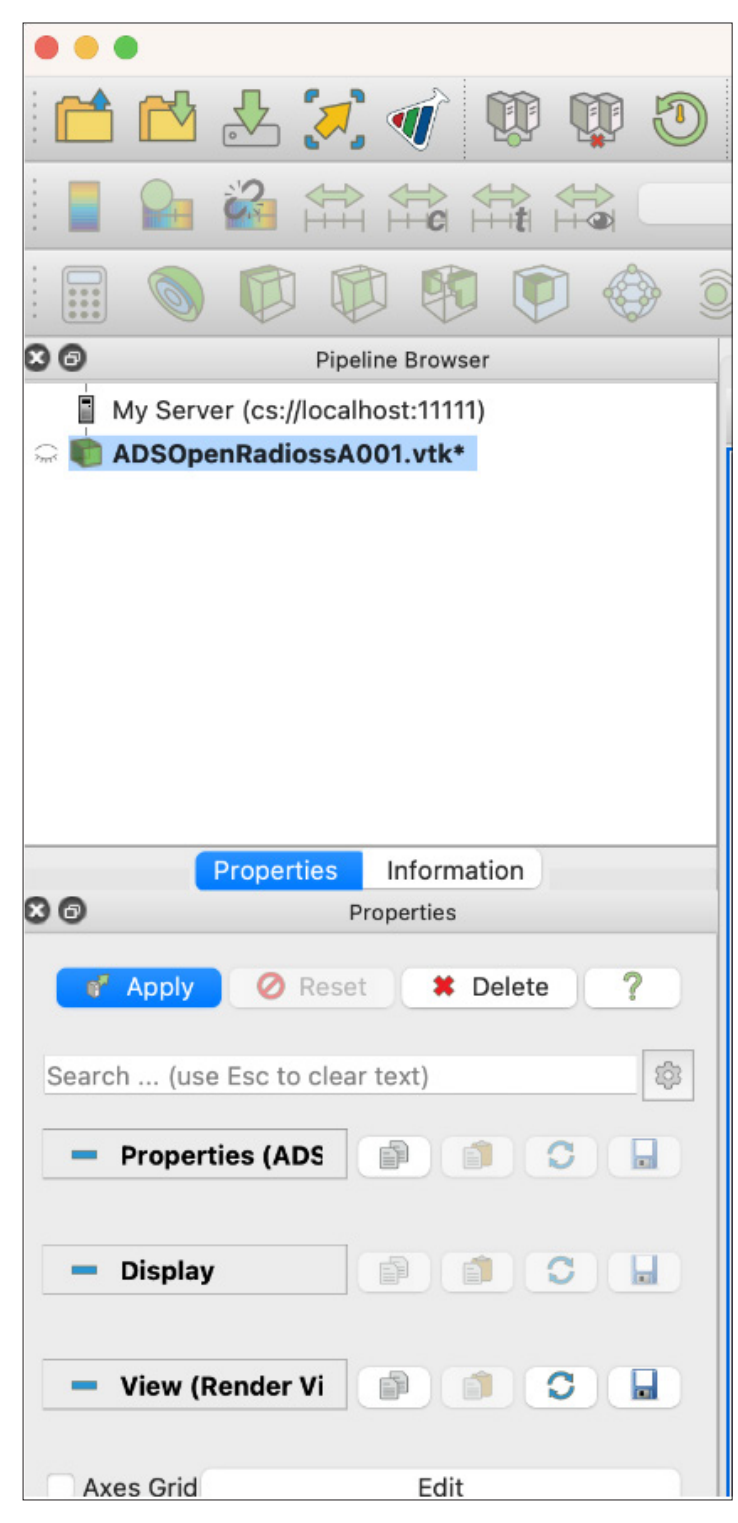

Now you can see the rendered VTK file.

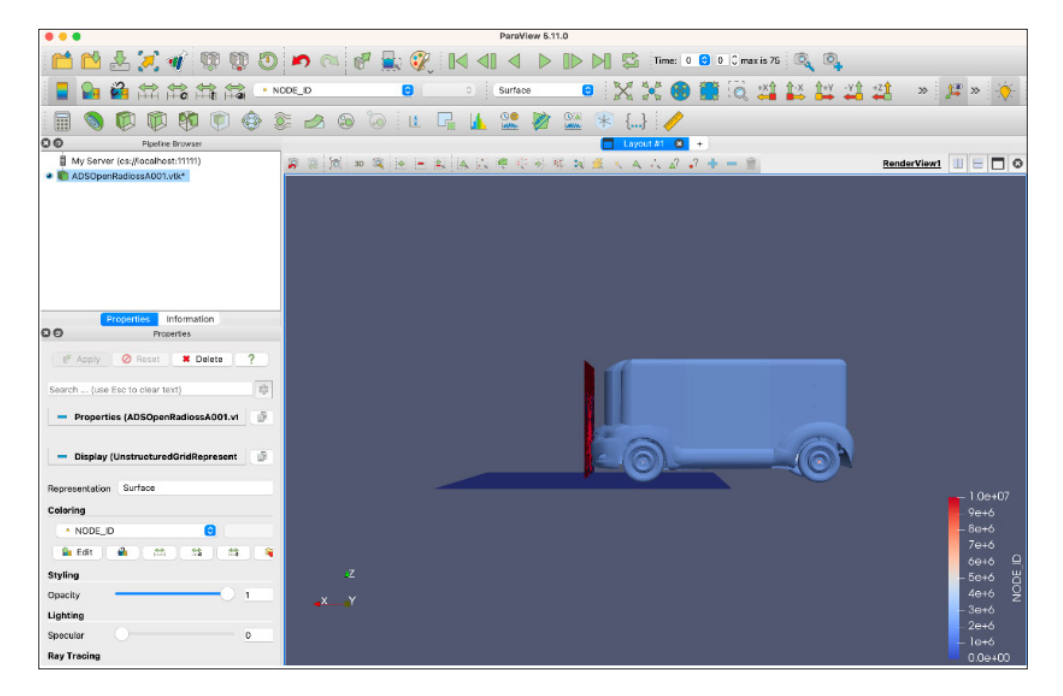

- Set view direction to "-Y"
- · Select "2DLEM\_Stress\_(lower)"
- Set Range "0-256"

| 0 0 0                                                                                               | Partitives 5.11.0                                          |           |
|----------------------------------------------------------------------------------------------------|------------------------------------------------------------|-----------|
| 📫 📫 🛓 🏹 🐗 😳 😳                                                                                       | 🔊 (*) 🖑 🔜 🚱 🔄 🖉 🕨 🗈 🕨 🖾 Tere 0.2 0 Creation 🔍 🔍            |           |
| 📕 🖬 🛍 ata ata ata 🔎                                                                                 | 06.04,5tees,(teer) 0 Maprilu 0 Surface 0 🔀 💥 🛞 👹 🗔 🖽 👪 🚉 🚑 |           |
| 🗟 🕲 🕲 🕲 🕲 🔂 🗎                                                                                       | 🕼 🛃 🛞 🖗 🖳 🖳 🌺 😫 🌌 🏶 🛄 🥖                                    |           |
| 00 Pipeline Browser                                                                                 | Layout #1 O +                                              |           |
| My Server (cs.)flocehost.11111)     My Server (cs.)flocehost.11111)     My ADSOperRadioexADIt.vti/1 | 當自然,主張,王田和,因因準治所並與進入人力必必 <del>率一度</del>                    | <u>Re</u> |
| Properties Information                                                                              | 🕈 🗇 🔹 Set Ranga                                            |           |
| 00 Properties                                                                                       | Enter the range for the color map                          |           |
| ef Apply 0 favor Delete ?                                                                           | 0 - 254                                                    |           |
| Search (use Esc to clear text)                                                                      | Rescale and disable automatic rescaling Rescale Cancel     |           |
| - Properties (ADSOpenRadiossA001.xt                                                                 |                                                            |           |
| - Display (UnstructuredOridRepresent Ø                                                              |                                                            |           |
| Representation Surface                                                                              |                                                            |           |
| Calaring                                                                                            |                                                            |           |

• Change **Time** to 23

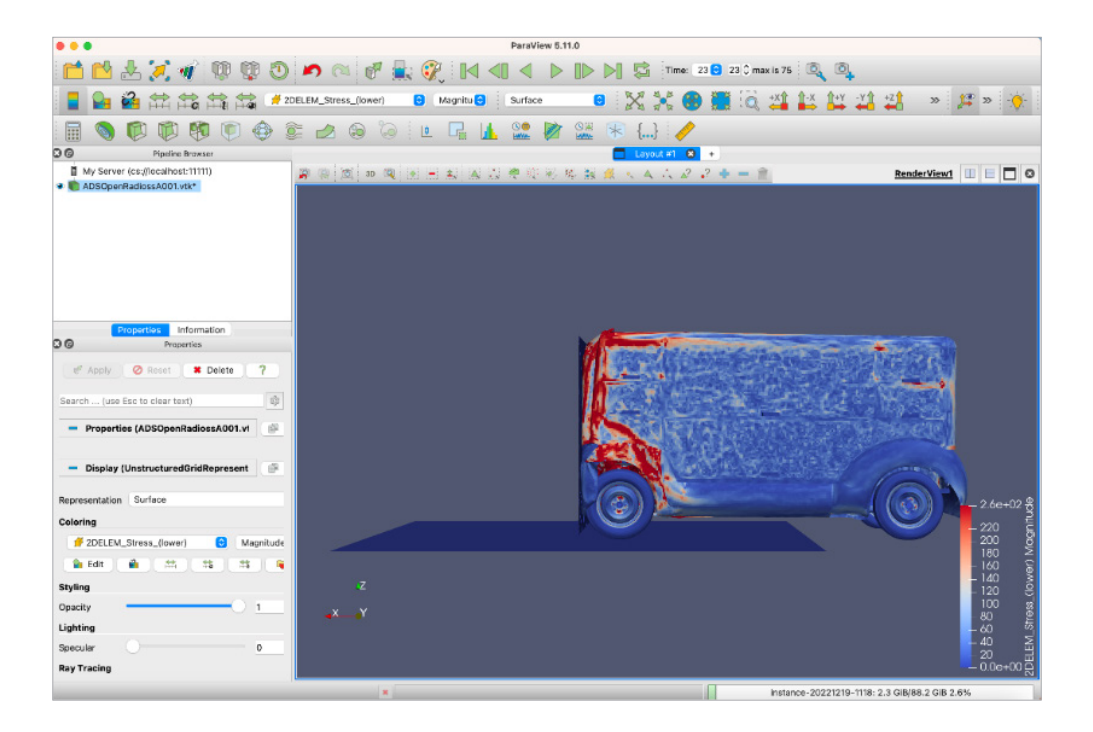

Lastly, click "ParaView" and then click "About ParaView" when you use MacOS; that shows the GPU device and GPU driver version that the ParaView server running on Oracle cloud resource is using for this session.

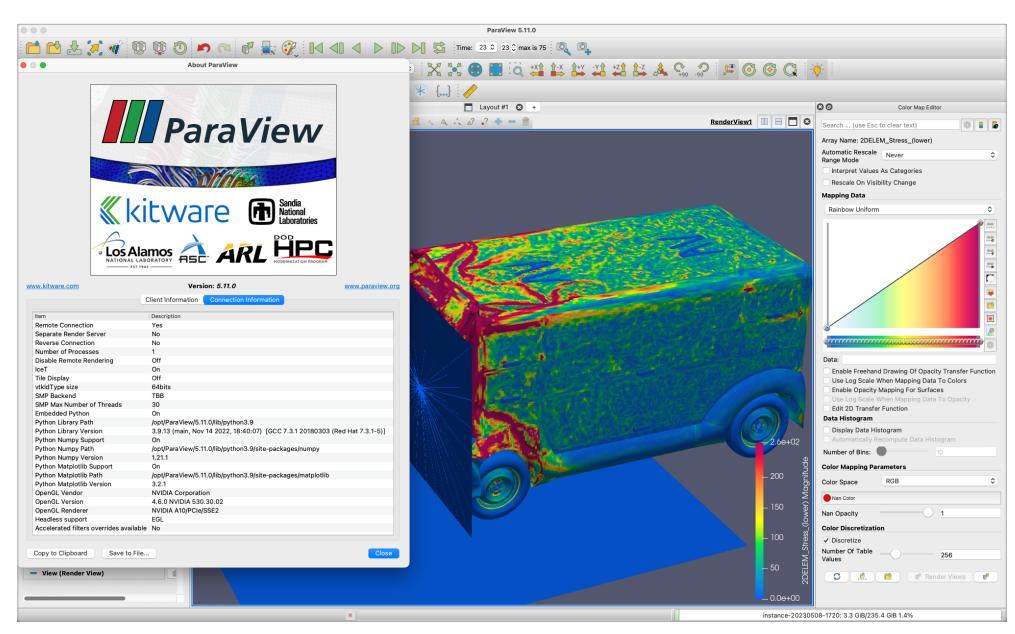

#### Terminate the GPU Instance

After finishing the visualization, let's terminate the GPU instance. This time, we can delete the boot drive.

| Compute » Instances » Instance details » | Work requests                                                                                                    |                                                                                                    |
|------------------------------------------|----------------------------------------------------------------------------------------------------|----------------------------------------------------------------------------------------------------|
|                                          | instance-20230508-1720                                                                                                    |                                                                                                    |
|                                          | Start         Stop         Reboot         Terminate         More actions         •           Instance information         Shielded instance         Oracle Cloud Agent | Notifications Tags                                                                                                    |
| RUNNING                                  | General information<br>Availability domain: AD-1<br>Fault domain: FD-1<br>Region: lad                                                                                  | Instance access<br>We're not quite sure how to connect to an instance that uses this image. Refer to the<br>image's documentation, or see the general steps to <u>connect to a running instance</u> .<br>Public IP address: 150.136.107.70 Coox |

Check "Permanently delete the attached boot volume" and then click "Terminate instance".

| Terminate instance                                                         | <u>Help</u> |
|----------------------------------------------------------------------------|-------------|
| Do you want to permanently delete instance <b>instance-20230508-1720</b> ? |             |
| Terminate instance Cancel                                                  |             |

### Summary

We walked through the car crash simulation to its visualization using the newly published OpenRadioss / ParaView Rocky Linux 9-based image on OCI and appropriate shape for each task.

### Appendix A: Attaching extra drive

If you'd like to play with all of the examples in this image, understand that the default boot drive doesn't have enough space. In this section, we provide instructions on how to create extra drives and attach them to your instance.

Click the top left corner to open the menu, and then click "Storage", "Block Volumes".

| X ORACLE Cloud Sear        | rch resources, services, documentation, and | Marketplace                         |  |  |
|----------------------------|---------------------------------------------|-------------------------------------|--|--|
| Q Search                   | 🔟 Storage                                   |                                     |  |  |
| Home                       | Block Storage                               | Object Storage & Archive<br>Storage |  |  |
| Compute                    | Block Volume Back                           | Buckets                             |  |  |
| Storage                    | Block Volume Replicas                       |                                     |  |  |
| Networking                 | Volume Groups                               | e Groups                            |  |  |
| Oracle Database            | Volume Group Backups                        |                                     |  |  |
| Databases                  | Volume Group Replicas                       |                                     |  |  |
| Analytics & Al             | Backup Policies                             |                                     |  |  |
| Developer Services         | File Storage                                |                                     |  |  |
| Identity & Security        | File Systems                                |                                     |  |  |
| Observebility & Management | induit laigete                              |                                     |  |  |

#### Click "Create Block Volume"

| ORACLE Cloud                          | Search resources, services, documentation, and Marketplace                                                                                     |
|---------------------------------------|----------------------------------------------------------------------------------------------------|
| Block Storage                         | Block Volumes in ciq (root) Compartment Block volumes provide high-performance network storage to support a broad range of I/O intensive workl |
| Block Volumes<br>Block Volume Backups | Create Block Volume                                                                                                    |

Type a name for the block volume and then click "Create Block Volume". The default size of the block volume is 1024GB.

| Create block volume                                                                                                    | Help |
|----------------------------------------------------------------------------------------------------|------|
| Name                                                                                                    |      |
| extra                                                                                                    |      |
| Create In Compartment                                                                                                    |      |
| ciq (root)                                                                                                    | ٥    |
| Availability Domain                                                                                                    |      |
| zNpx:US-ASHBURN-AD-1                                                                                                    | \$   |
| Volume Size and Performance Default Custom Volume Size: 1024 GB Volume Performance: Balanced IOPS: 25,000 IOPS (60 IOPS/GB) Throughput: 480 MB/s (480 KB/s/GB) |      |
| Create Block Volume Save as stack Cancel                                                                                                    |      |

Provisioning will take less than a few minutes.

| Block Storage » Block Volumes » Block Volume Details |                                                                                                    |  |
|------------------------------------------------------|----------------------------------------------------------------------------------------------------|--|
|                                                      | extra                                                                                                    |  |
|                                                      | Edit Move Resource Add tags Terminate                                                                                                    |  |
| <b>BV</b>                                            | Block Volume Information Tags                                                                                                    |  |
|                                                      | Availability Domain: zNpx:US-ASHBURN-AD-1                                                                                                    |  |
|                                                      | Compartment: ciq (root)                                                                                                    |  |
|                                                      | OCID:c2bitq Show Copy                                                                                                    |  |
|                                                      | Created: Tue, May 9, 2023, 07:54:35 UTC                                                                                                    |  |
|                                                      | Size: 1024 GB (i)                                                                                                    |  |
| PROVISIONING                                         | Auto-tune Performance Policies                                                                                                    |  |
| BROVISIONING                                         | Edit       Move Resource       Add tags       Terminate         Block Volume Information       Tags         Availability Domain: zNpx:US-ASHBURN-AD-1         Compartment: ciq (root)         OCID:c2bitq       Show       Copy         Created: Tue, May 9, 2023, 07:54:35 UTC         Size: 1024 GB () |  |

When block volume becomes available state, we are good to go

| Block Storage > Block Volumes > Block Volume Details |                                           |  |
|------------------------------------------------------|-------------------------------------------|--|
|                                                      | extra                                     |  |
|                                                      | Edit Move Resource Add tags Terminate     |  |
| <b>B</b> V                                           | Block Volume Information Tags             |  |
|                                                      | Availability Domain: zNpx:US-ASHBURN-AD-1 |  |
|                                                      | Compartment: ciq (root)                   |  |
|                                                      | OCID:c2bitq Show Copy                     |  |
|                                                      | Created: Tue, May 9, 2023, 07:54:35 UTC   |  |
|                                                      | Size: 1024 GB (i)                         |  |
| AVAILABLE                                            | Auto-tune Performance Policies            |  |
|                                                      |                                           |  |

Go back to the instance page and click "Attached block volumes" > "Attach block volume"

|                        | Shape: VM     | Standard.E4.Fle  | x                      |                            | In                |
|------------------------|---------------|------------------|------------------------|----------------------------|-------------------|
|                        | OCPU cou      | <b>nt:</b> 64    |                        |                            | Se                |
|                        | Network b     | andwidth (Gbps)  | : 40                   |                            | м                 |
|                        | Memory (G     | <b>B):</b> 64    |                        |                            | Tr                |
|                        | Local disk:   | Block storage of | nly                    |                            | Co                |
| Resources              | Attache       | d block          | volumes                |                            | as of I/O intensi |
| Metrics                | Block volumes | provide nign-per | formance network stora | ge to support a broad rang | ge of I/O Intensi |
| Quick actions          | Attach bloc   | k volume         |                        |                            |                   |
| Attached block volumes | Name          | State            | Volume type            | Device path                | Туре              |
| Attached VNICs         |               |                  |                        | There are no               | block volumes a   |
| Boot volume            |               |                  |                        |                            |                   |
| Console connection     |               |                  |                        |                            |                   |

Choose the drive you created

| Compute > Instances > Instance details > Attached block volumes                                                                                                    | Attach block volume                                                              |  |  |
|----------------------------------------------------------------------------------------------------|----------------------------------------------------------------------------------|--|--|
| Start Stop Reboot                                                                                                    | Select volume                                                                    |  |  |
| Instance information                                                                                                    | <ul> <li>Select a block volume or a boot volume</li> <li>Block volume</li> </ul> |  |  |
| General information                                                                                                    | ysenda_data extra                                                                |  |  |
| A set to be a set of the set of the set of t | Depth we have a                                                                  |  |  |

#### Click "Attach"

| Volum                      | e                                                                                                    |   |
|----------------------------|----------------------------------------------------------------------------------------------------|---|
| <ul> <li>Select</li> </ul> | volume OEID                                                                                                    |   |
| Volume in                  | ciq (root) (Change compartment)                                                                                                    |   |
| extra                      |                                                                                                    | ¢ |
| OCID:(                     | S2bitq Show Copy                                                                                                    |   |
| Target pe                  | erformance: Balanced                                                                                                    |   |
| VPU: 10                    |                                                                                                    |   |
| IOPS: 25                   | 000 IOPS (60 IOPS/GB)                                                                                                    |   |
| Through                    | but: 480.00 MB/s (480 KB/s/GB)                                                                                                    |   |
| Attach                     | ment type                                                                                                    |   |
| Let Ora                    | acle Cloud Infrastructure choose the best attachment type                                                                                                    |   |
| ISCSI                      | tualized                                                                                                    |   |
|                            |                                                                                                    |   |
| Acces                      | S                                                                                                    |   |
| Read/\<br>Configure        | vrite<br>es the volume attachment as read/write, not shared with other instances. This enables attachment to a single instance only and is the default configuration. |   |
| Configur                   | write - shareable<br>es the volume attachment as read/write, shareable with other instances. This enables read/write attachment to multiple instances.                |   |
| Configur                   | nly - shareable<br>es the volume attachment as read-only, enabling attachment to multiple instances.                                                                  |   |

Attaching the block volumes takes about a minute.

| Attach<br>Block volum |      | d block vo   | Diumes<br>mance network stora | ge to support a broa | id range of | f I/O intensive wor | kloads. |     |           |                                |   |
|-----------------------|------|--------------|-------------------------------|----------------------|-------------|---------------------|---------|-----|-----------|--------------------------------|---|
| Attach bl             | lock | volume State | Volume type                   | Device path          | Туре        | Access              | Size    | VPU | Multipath | Attached                       |   |
| extra                 |      | Attaching    | Block volume                  | -                    | iscsi       | Read/write          | 1 TB    | 10  | No        | Tue, May 9, 2023, 08:00:37 UTC | : |
|                       |      |              |                               |                      |             |                     |         |     |           | Showing 1 item < 1 of 1        | > |

It's ready!

| A<br>BI | Attached block volumes         Block volumes provide high-performance network storage to support a broad range of I/O intensive workloads.         Attach block volume |          |              |             |       |            |      |     |           |                                |
|---------|----------------------------------------------------------------------------------------------------|----------|--------------|-------------|-------|------------|------|-----|-----------|--------------------------------|
|         | Name 🔺                                                                                                    | State    | Volume type  | Device path | Туре  | Access     | Size | VPU | Multipath | Attached                       |
| 1       | <u>extra</u>                                                                                                    | Attached | Block volume | -           | iscsi | Read/write | 1 TB | 10  | No        | Tue, May 9, 2023, 08:00:37 UTC |
|         |                                                                                                    |          |              |             |       |            |      |     |           | Showing 1 item < 1 of 1 >      |

Click menu on the right, and click "iSCSI commands & information".

| Attach blo   | ck volume |              |             |       |            |      |     |           |        |                              |
|--------------|-----------|--------------|-------------|-------|------------|------|-----|-----------|--------|------------------------------|
| lame 🔺       | State     | Volume type  | Device path | Туре  | Access     | Size | VPU | Multipath | Attach | ned                          |
| <u>extra</u> | Attached  | Block volume | -           | iscsi | Read/write | 1 TB | 10  | No        | Tue, N | View block volume details    |
|              |           |              |             |       |            |      |     |           |        | iSCSI commands & information |
|              |           |              |             |       |            |      |     |           |        | Copy attachment OCID         |
|              |           |              |             |       |            |      |     |           |        | 0.0010                       |

Copy command to "connect".

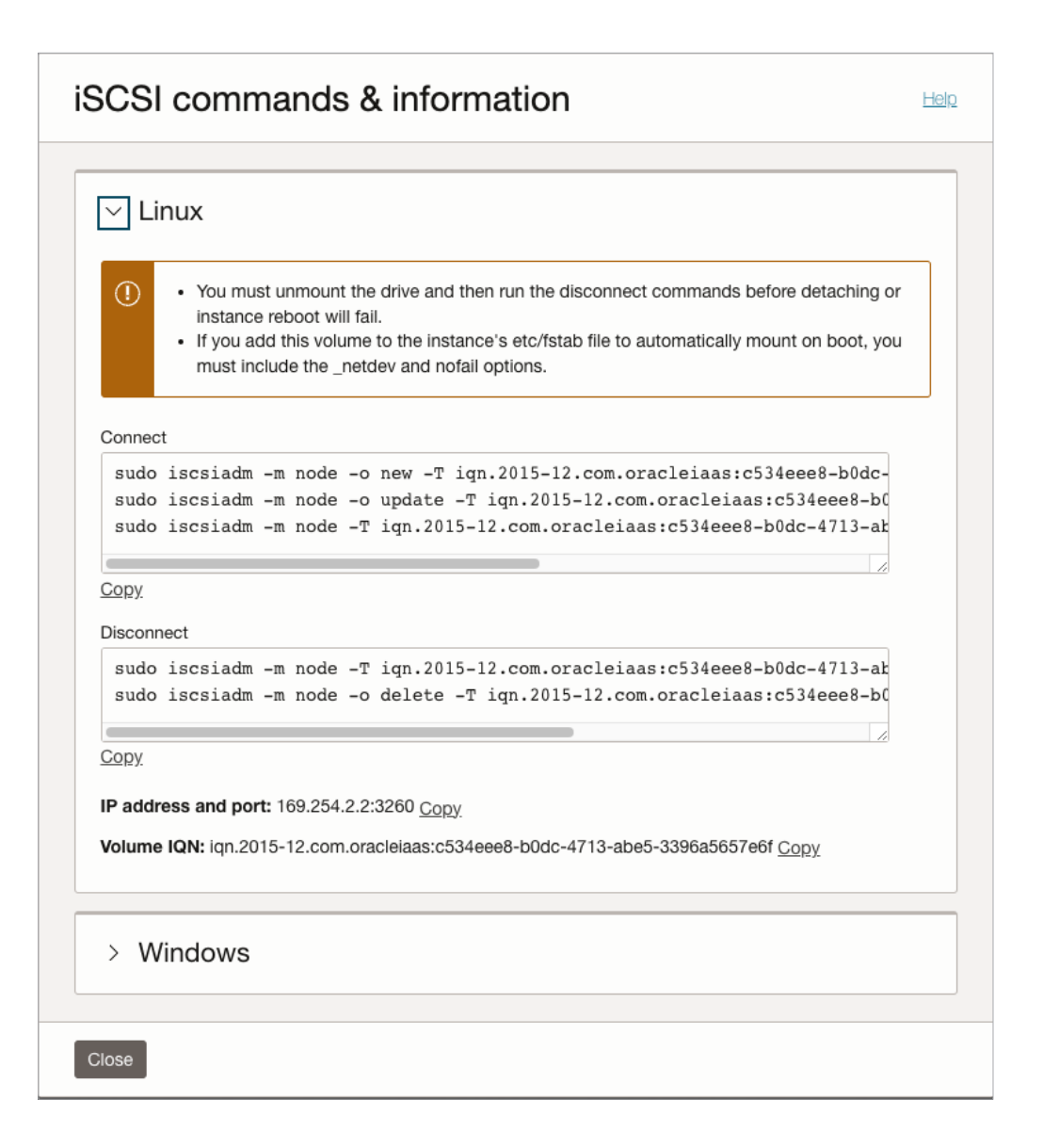

Go back to your terminal and paste the command:

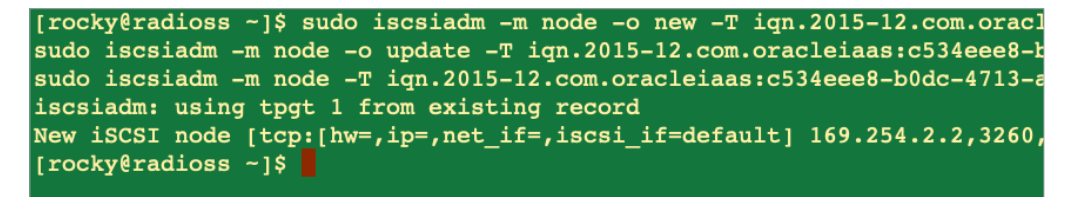

Check that the disk attached correctly using "Isblk"

| [rocky@radioss | ~]\$ lsb | lk |       |    |      |             |
|----------------|----------|----|-------|----|------|-------------|
| NAME           | MAJ:MIN  | RM | SIZE  | RO | TYPE | MOUNTPOINTS |
| sda            | 8:0      | 0  | 46.6G | 0  | disk |             |
| —sda1          | 8:1      | 0  | 99M   | 0  | part | /boot/efi   |
| —sda2          | 8:2      | 0  | 1000M | 0  | part | /boot       |
| —sda3          | 8:3      | 0  | 4M    | 0  | part |             |
| —sda4          | 8:4      | 0  | 1M    | 0  | part |             |
| L_sda5         | 8:5      | 0  | 45.5G | 0  | part |             |
| -rocky-root    | 253:0    | 0  | 45.5G | 0  | lvm  | 1           |
| sdb            | 8:16     | 0  | 1T    | 0  | disk |             |

Create partition using "parted"

\$ sudo parted /dev/sdb
(parted) mklabel gpt
(parted) mkpart primary 0% 100%
(parted) quit

Create filesystem using "mkfs.ext4"

\$ sudo mkfs.ext4 /dev/sdb1

Create mount point "/data"

\$ sudo mkdir -p /data

Mount extra drive to "/data"

\$ sudo mount /dev/sdb1 /data

Change permission to 777

\$ sudo chmod 777 /data

Now that you have enough space on "/data" to try all examples under "~/Simulations", copy examples from "~/Simulations" to "/data" and then try the examples.

### **Appendix B: Detaching extra drive**

#### Unmount "/data"

\$ sudo umount /data

Open the instance page, and click "Attached block volumes". Open the menu and click "iSCSI commands & information".

| Attached block volumes                                                                                      |           |              |             |       |            |      |     |           |                                |  |
|----------------------------------------------------------------------------------------------------|-----------|--------------|-------------|-------|------------|------|-----|-----------|--------------------------------|--|
| Block volumes provide high-performance network storage to support a broad range of I/O intensive workloads. |           |              |             |       |            |      |     |           |                                |  |
| Attach block volume                                                                                         |           |              |             |       |            |      |     |           |                                |  |
| Name 🔺                                                                                                    | State     | Volume type  | Device path | Туре  | Access     | Size | VPU | Multipath | Attached                       |  |
| <u>extra</u>                                                                                                | Attaching | Block volume | -           | iscsi | Read/write | 1 TB | 10  | No        | Tue, May 9, 2023, 08:00:37 UTC |  |
|                                                                                                    |           |              |             |       |            |      |     |           | Showing 1 item < 1 of 1 >      |  |

Copy the "Disconnect" command

| <b>_</b>             |                                                                                                    |
|----------------------|----------------------------------------------------------------------------------------------------|
| ~ Li                 | nux                                                                                                    |
| 1                    | <ul> <li>You must unmount the drive and then run the disconnect commands before detaching or instance reboot will fail.</li> <li>If you add this volume to the instance's etc/fstab file to automatically mount on boot, you must include the _netdev and nofail options.</li> </ul> |
| Connec               | t                                                                                                    |
| sudo<br>sudo<br>sudo | <pre>iscsiadm -m node -o new -T iqn.2015-12.com.oracleiaas:c534eee8-b0dc-<br/>iscsiadm -m node -o update -T iqn.2015-12.com.oracleiaas:c534eee8-b0<br/>iscsiadm -m node -T iqn.2015-12.com.oracleiaas:c534eee8-b0dc-4713-at</pre>                                                    |
| <u>Copy</u>          |                                                                                                    |
| Disconr              | nect                                                                                                    |
| sudo<br>sudo         | iscsiadm -m node -T iqn.2015-12.com.oracleiaas:c534eee8-b0dc-4713-ab<br>iscsiadm -m node -o delete -T iqn.2015-12.com.oracleiaas:c534eee8-b0                                                                                                    |
| Copy                 |                                                                                                    |
| 2012).               |                                                                                                    |
| P addr               | ess and port: 169.254.2.2:3260 <u>Copy</u>                                                                                                    |
| /olume               | IQN: iqn.2015-12.com.oracleiaas:c534eee8-b0dc-4713-abe5-3396a5657e6f Copy                                                                                                    |
|                      |                                                                                                    |
| > W                  | lindows                                                                                                    |
|                      |                                                                                                    |

Paste "Disconnect" command to terminal

[rocky@radioss ~]\$ sudo iscsiadm -m node -T iqn.2015-12.com.oracl sudo iscsiadm -m node -o delete -T iqn.2015-12.com.oracleiaas:c53

Click "Detach"

| ttache      | provide high-perfo | volumes             | rage to support a br | oad range o | of I/O intensive w | orkloads. |     |           |                           |                              |
|-------------|--------------------|---------------------|----------------------|-------------|--------------------|-----------|-----|-----------|---------------------------|------------------------------|
| Attach bloc | k volume           |                     |                      |             |                    |           |     |           |                           |                              |
| Name 🔺      | State              | Volume type         | Device path          | Туре        | Access             | Size      | VPU | Multipath | Attach                    | ed                           |
| xtra        | Attached           | tached Block volume | - iscsi              | Read/write  | 1 TB               | 10        | No  | Tue, N    | View block volume details |                              |
|             |                    |                     |                      |             |                    |           |     |           |                           | ISCSI commands & information |
|             |                    |                     |                      |             |                    |           |     |           |                           | Copy attachment OCID         |
|             |                    |                     |                      |             |                    |           |     |           |                           | Copy resource OCID           |
|             |                    |                     |                      |             |                    |           |     |           |                           | Detach                       |
|             |                    |                     |                      |             |                    |           |     |           |                           |                              |

### Appendix C: Using openradioss.sif with /data

Copy example from "~/Simulations" to "/data"

```
$ cp ~/Simulations/Neon1m11_2017.zip /data
```

Unarchive zip file

```
$ cd /data
$ unzip Neon1m11_2017.zip
$ cd Neon1m11_2017
```

Apptainer shell command with bind mount option to bind mount "/data" to openradioss container

```
$ apptainer shell -B /data /usr/local/bin/openradioss.sif
Apptainer> pwd
/data/Neon1m11_2017
Apptainer>
```

Running a Neon 1M benchmark example takes about an hour to finish.

```
Apptainer> starter_linux64_gf -i NEON1M11_0000.rad -np 64
Apptainer> mpirun -np 64 engine linux64 gf ompi -i NEON1M11 0001.rad
```

When the simulation is finished, you will see an output similar to this:

\*\* CUMULATIVE CPU TIME SUMMARY \*\*

| CONTACT | SORTING: | .1063E+05 | 8.07 % |
|---------|----------|-----------|--------|
| CONTACT | FORCES   | .1297E+04 | 0.98 % |

| ELEMENT FORCES         | .7143E+05    | 54.23 %  |
|------------------------|--------------|----------|
| KINEMATIC COND         | .4094E+04    | 3.11 %   |
| INTEGRATION            | .1015E+05    | 7.71 %   |
| ASSEMBLING             | .1563E+05    | 11.87 %  |
| OTHERS (including I/O) | .: .1849E+05 | 14.04 %  |
| TOTAL                  | 1317E+06     | 100.00 % |

#### \*\* MEMORY USAGE STATISTICS \*\*

| TOTAL MI | EMORY US | SED . |           | 12585 ME | 3  |
|----------|----------|-------|-----------|----------|----|
| MAXIMUM  | MEMORY   | PER   | PROCESSOR | 246      | MB |
| MINIMUM  | MEMORY   | PER   | PROCESSOR | 184      | MB |
| AVERAGE  | MEMORY   | PER   | PROCESSOR | 196      | MB |

\*\* DISK USAGE STATISTICS \*\*

| TOTAL DISK SPACE USED      | 3086 MB |
|----------------------------|---------|
| ANIMATION/H3D/TH/OUTP SIZE | 719 MB  |
| RESTART FILE SIZE          | 2366 MB |

| ELAPSED  | TIME     | =    | 2069.68 | s |
|----------|----------|------|---------|---|
|          |          |      | 0:34:29 |   |
| ESTIMATE | ED SPEEI | DUP= | 63.64   |   |

NORMAL TERMINATION USER BREAK TOTAL NUMBER OF CYCLES : 100001 Apptainer>

Running the Taurus 10M benchmark example takes about an hour to finish.

Apptainer> cp ~/Simulations/Taurus10M.zip /data Apptainer> cd /data Apptainer> unzip Taurus10M.zip Apptainer> cd T10M Apptainer> sed -i '/^\/RUN/a 0.00201' TAURUS\_A05\_FFB50\_0001.rad Apptainer> starter\_linux64\_gf -i TAURUS\_A05\_FFB50\_0000.rad -np 64 Apptainer> mpirun -np 64 engine\_linux64\_gf ompi -i TAURUS\_A05\_FFB50\_0001.rad

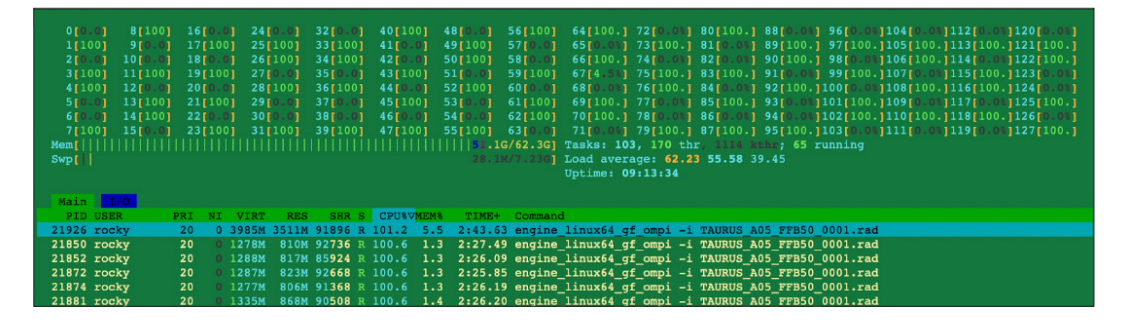

When the simulation is finished, you will see an output similar to this:

\*\* CUMULATIVE CPU TIME SUMMARY \*\*

| CONTACT SORTING        | .2968E+05    | 14.60 % |
|------------------------|--------------|---------|
| CONTACT FORCES         | .2441E+05    | 12.01 % |
| ELEMENT FORCES         | .9330E+05    | 45.91 % |
| KINEMATIC COND:        | .2055E+04    | 1.01 %  |
| INTEGRATION            | .1684E+05    | 8.28 %  |
| ASSEMBLING             | .1068E+05    | 5.25 %  |
| OTHERS (including I/O) | .: .2628E+05 | 12.93 % |
| TOTAL                  | 2032E+06 100 | 8 00.   |

\*\* MEMORY USAGE STATISTICS \*\*

| TOTAL MI | EMORY US | SED . |           | 59767 ME | 3  |
|----------|----------|-------|-----------|----------|----|
| MAXIMUM  | MEMORY   | PER   | PROCESSOR | 4070     | MB |
| MINIMUM  | MEMORY   | PER   | PROCESSOR | 831      | MB |
| AVERAGE  | MEMORY   | PER   | PROCESSOR | 933      | MB |

\*\* DISK USAGE STATISTICS \*\*

| TOTAL D | ISK S  | PACE ( | JSED  |      |           | <br>• • • • • | : | 17730 | MB   |
|---------|--------|--------|-------|------|-----------|---------------|---|-------|------|
| ANIMATI | ON/H3I | D/TH/O | UTP S | SIZE | • • • • • | <br>          | : | 1202  | 2 MB |
| RESTART | FILE   | SIZE   |       |      |           | <br>          |   | 16528 | MB   |

| ELAPSED 1 | TIME    | =  | 3226.62 | S |
|-----------|---------|----|---------|---|
|           |         |    | 0:53:46 |   |
| ESTIMATEI | SPEEDUF | )= | 62.99   |   |

NORMAL TERMINATION TOTAL NUMBER OF CYCLES : 10103

Running a Toyota Camry model takes about 2 hours to finish.

```
Apptainer> cp ~/Simulations/2012-toyota-camry-detailed-v5a.zip /data

Apptainer> cp ~/Simulations/CamryOpenRadioss.key

Apptainer> cd /data

Apptainer> unzip 2012-toyota-camry-detailed-v5a.zip

Apptainer> cp CamryOpenRadioss.key 2012-toyota-camry-detailed-v5a

Apptainer> cd 2012-toyota-camry-detailed-v5a

Apptainer> starter_linux64_gf -i CamryOpenRadioss.key -np 64

Apptainer> mpirun -np 64 engine_linux64_gf_ompi -i CamryOpenRadioss_0001.rad
```

| 0[0.0] 8[100] 16[100] 24[100] 32[100] 40[0.0] 48[100] 56[0.0] 64[0.05] 72[100.1 80[100.] 88[100.] 96[0.05]104[0.05]112[0.05]112[0. |     |
|----------------------------------------------------------------------------------------------------|-----|
| 111001 970.01 1770.01 2570.01 3370.01 4171001 4970.01 5771001 657100.1 7370.031 8170.031 8970.031 977100.11051100.11131100.112111                                                                                                    |     |
| 21100 101100 1800 01 261100 261100 4210 01 5010 01 581100 5610 01 74100 1 801100 1 901100 1 981100 11010 0111410 0112211                                                                                                    | 0.0 |
|                                                                                                    |     |
| 30.0 110.0 19100 270.0 35100 43100 51100 57100 57100 57100 910.0 910.0 990.0 107100 115100 1220                                                                                                    |     |
| 4[100] 12[0.0] 20[100] 28[0.0] 36[0.0] 44[0.0] 52[100] 60[100] 68[0.08] 76[0.08] 84[0.08] 92[100.]100[100.]108[100.]116[100.]124[1                                                                                                    |     |
| 5[0.0] 13[100] 21[0.0] 29[100] 37[100] 45[100] 53[0.0] 61[0.0] 69[100.] 77[100.] 85[100.] 93[0.0] 101[0.0] 109[0.0] 117[0.0] 125[0.0] 125[0.0] 13[100] 100] 100] 100] 100] 100] 100] 100]                                                                                                    |     |
| 6[0.0] 14[100] 22[100] 30[100] 38[0.0] 46[0.0] 54[0.0] 62[0.0] 70[0.0] 78[0.0] 86[4.5] 94[100.]102[100.]118[10.0]126[0.0] 126[0.0] 126[0.0] 126[0.0] 14[100] 102[100] 102[100] 118[0.0] 126[0.0] 126[0.0] 14[100] 14[100] 102[100] 102[100] 146[0.0] 146[0.0     |     |
| 7[100] 15[0.0] 23[0.0] 31[0.0] 39[100] 47[100] 55[100] 63[100] 71[100.] 79[100.] 87[100.] 95[0.0%]103[0.0%]111[0.0%]119[100.]127[1                                                                                                    |     |
| Mem []]]]]]]]]]] http://www.icenter.org/linearized texts in the second second s  |     |
| Swp[ 28.8%/7.23G] Load average: 14.20 12.05 34.45                                                                                                    |     |
| Uptime: 10:14:35                                                                                                    |     |
|                                                                                                    |     |
| Main T/D                                                                                                    |     |
| PTD USER PRT NT VTRT RES SHR S CPURVMENT TIME+ Command                                                                                                    |     |
| 24112 rocky 20 0 925W 295W 47372 B 100 6 0 5 0:17 32 apring linux64 of appi -i CampuOpanBadiage 0001 rad                                                                                                    |     |
| 24114 voorby 20 0 0154 1954 49449 0 00 0 5 011712 engine linux6 gr ompi - CamptopenBadiogs 0001 vad                                                                                                    |     |
|                                                                                                    |     |
| 24115 FOCKY 20 0 825M 290M 45672 R 99.9 0.5 0117.32 engine linux64 gr ompi -1 CamryOpenkadioss 0001.Fad                                                                                                    |     |
| 24116 FOCKY 20 0 842M 319M 47624 R 99.9 0.5 0:17.31 engine_linux64_gf_omp1 -1 CamryOpenRadioss_0001.rad                                                                                                    |     |
| 24117 rocky 20 0 809M 285M 47592 R 99.9 0.4 0:17.32 engine_linux64_gf_ompi -i CamryOpenRadioss_0001.rad                                                                                                    |     |
| 24129 rocky 20 0 012M 207M 47099 D 00 0 5 0:17 33 engine linux64 of empi i Camru0nenPadices 0001 rad                                                                                                    |     |

When the simulation is finished, you will see an output similar to this:

\*\* CUMULATIVE CPU TIME SUMMARY \*\*

| CONTACT SORTING5613E+05              | 10.56 % |
|--------------------------------------|---------|
| CONTACT FORCES1404E+06               | 26.40 % |
| INCLUDING CONTACT NORMALS: .6792E+05 | 12.77 % |
| ELEMENT FORCES1793E+06               | 33.71 % |
| KINEMATIC COND1355E+05               | 2.55 %  |
| INTEGRATION                          | 4.50 %  |
| ASSEMBLING                           | 6.28 %  |
| OTHERS (including I/O): .8511E+05    | 16.01 % |
| TOTAL                                | ).00 %  |

\*\* MEMORY USAGE STATISTICS \*\*

| TOTAL MI | EMORY US | SED . |           | 30993 ME | 3  |
|----------|----------|-------|-----------|----------|----|
| MAXIMUM  | MEMORY   | PER   | PROCESSOR | 563      | MB |
| MINIMUM  | MEMORY   | PER   | PROCESSOR | 453      | MB |
| AVERAGE  | MEMORY   | PER   | PROCESSOR | 484      | MB |

\*\* DISK USAGE STATISTICS \*\*

| TOTAL DISK SPACE USED      | : 4958 1 | MВ |
|----------------------------|----------|----|
| ANIMATION/H3D/TH/OUTP SIZE | .: 4958  | MB |
| RESTART FILE SIZE:         | 0 M      | ΙB |

ELAPSED TIME = 8324.31 s 2:18:44 ESTIMATED SPEEDUP= 63.88

> NORMAL TERMINATION USER BREAK TOTAL NUMBER OF CYCLES : 84061

Running a Toyota Yaris model takes about 3 hours to finish.

```
Apptainer> cp ~/Simulations/2010-toyota-yaris-detailed-v2j.zip /data
Apptainer> cp ~/Simulations/YarisOpenRadioss.key
Apptainer> cd /data
Apptainer> unzip 2010-toyota-yaris-detailed-v2j.zip
Apptainer> cp YarisOpenRadioss.key 2010-toyota-yaris-detailed-v2j
Apptainer> cd 2010-toyota-yaris-detailed-v2j
Apptainer> starter_linux64_gf -i YarisOpenRadioss.key -np 64
Apptainer> mpirun -np 64 engine_linux64_gf_ompi -i YarisOpenRadioss_0001.rad
```

| 0[0.0] 8[100] 16[0.0] 24[1.0] 32[0.0] 40[76.] 48[0.0] 56[100] 64[100.] 72[0.0] 80[0.0] 88[0.0] 96[0.0] 96[0.0] 112[3.1]12[3.1]120[0.0]<br>1[100] 9[1.0] 17[100] 25[100] 33[100] 41[2.] 49[100] 57[0.0] 57[0.0] 73[100.] 81[100.] 89[100.] 97[100.]105[100.]113[100.]121[100.]<br>2[0.0] 10[100] 18[0.0] 26[0.0] 34[100] 42[0.0] 50[0.0] 58[0.0] 66[100.] 74[100.] 82[100.] 90[0.0] 98[0.0] 106[0.0] 114[100.]122[0.0]<br>3[100] 11[0.0] 19[100] 27[100] 35[0.0] 35[0.0] 51[100] 59[100] 67[0.0] 75[0.0] 83[0.0] 91[100.] 99[100.]107[100.]114[100.]122[0.0] |
|----------------------------------------------------------------------------------------------------|
| 4[100] 12[100] 20[100] 28[100] 36[100] 44[100] 52[0.0] 60[0.0] 68[5.1%] 76[100.] 84[100.] 92[100.]100[0.0%]108[0.0%]116[0.0%]124[100.]                                                                                                    |
| 5[0.0] 13[0.0] 21[0.0] 29[0.0] 37[0.0] 45[0.0] 53[100] 61[100] 69[100.] 77[0.01] 85[0.01] 93[0.01]101[100.]109[100.]117[100.]125[0.01]                                                                                                    |
| 6[100] 14[100] 22[100] 30[0.0] 38[0.0] 46[0.0] 54[100] 62[100] 70[0.01] 78[100.] 86[100.] 94[100.] 102[0.01] 110[100.] 118[100.] 126[100.]                                                                                                    |
| 7[0.0] 15[0.0] 23[0.0] 31[100] 39[100] 47[100] 55[0.0] 63[0.0] 71[100.] 79[0.04] 87[0.04] 95[0.04]103[100.]111[0.04]119[0.04]127[0.04]                                                                                                    |
| Mem[                                                                                                    |
| Swp[ 28.3M/7.230] Load average: 53.89 19.90 8.31                                                                                                    |
| Uptime: 13:35:55                                                                                                    |
|                                                                                                    |
| Main 1/0                                                                                                    |
| PID USER PRI NI VIRT RES SHR S CPUNVMEM% TIME+ Command                                                                                                    |
| 29949 rocky 20 0 753M 331M 146M R 100.3 0.5 1:46.29 engine_linux64_gf_ompi -i YarisOpenRadioss_0001.rad                                                                                                    |
| 30083 rocky 20 0 777M 351M 146M R 100.3 0.6 1:46.32 engine linux64 gf_ompi -i YarisOpenRadioss_0001.rad                                                                                                    |
| 29946 rocky 20 0 757M 335M 149M R 99.7 0.5 1:46.28 engine linux64 gf ompi -i YarisOpenRadioss 0001.rad                                                                                                    |
| 29947 rocky 20 0 756M 329M 147M R 99.7 0.5 1:46.27 engine linux64 gf ompi -i YarisOpenRadioss 0001.rad                                                                                                    |
| 29948 rocky 20 0 784M 363M 150M R 99.7 0.6 1:46.26 engine linux64 gf ompi -i Yaris0penRadioss 0001.rad                                                                                                    |
| 29950 rocky 20 0 754M 331M 148M R 99.7 0.5 1:46.28 engine linux64 of ompi -i VarisOpenRadioss 0001.rad                                                                                                    |

When the simulation is finished, you will see an output similar to this:

\*\* CUMULATIVE CPU TIME SUMMARY \*\*

| CONTACT SORTING885           | 4E+05 11.71  | 00   |
|------------------------------|--------------|------|
| CONTACT FORCES1441           | LE+06 19.06  | 8    |
| INCLUDING CONTACT NORMALS: . | 8145E+05 10. | 77 % |
| ELEMENT FORCES294            | 4E+06 38.94  | 8    |
| KINEMATIC COND1924           | 4E+05 2.54   | 90   |
| INTEGRATION2373              | E+05 3.14 %  | 5    |
| ASSEMBLING                   | E+05 7.40 %  |      |
| OTHERS (including I/O)13     | 01E+06 17.20 | 90   |
| TOTAL                        | +06 100.00 % |      |

\*\* MEMORY USAGE STATISTICS \*\*

| TOTAL MI | EMORY US | SED . |           | 25495 ME | 3  |
|----------|----------|-------|-----------|----------|----|
| MAXIMUM  | MEMORY   | PER   | PROCESSOR | 450      | MB |
| MINIMUM  | MEMORY   | PER   | PROCESSOR | 375      | MB |
| AVERAGE  | MEMORY   | PER   | PROCESSOR | 398      | MB |

\*\* DISK USAGE STATISTICS \*\*

TOTAL DISK SPACE USED9194 MBANIMATION/H3D/TH/OUTP SIZE5386 MBRESTART FILE SIZE3808 MB

| ELAPSED  | TIME   | =    | 11840.29 | s |
|----------|--------|------|----------|---|
|          |        |      | 3:17:20  |   |
| ESTIMATE | D SPEE | DUP= | 63.86    |   |

NORMAL TERMINATION TOTAL NUMBER OF CYCLES : 200848

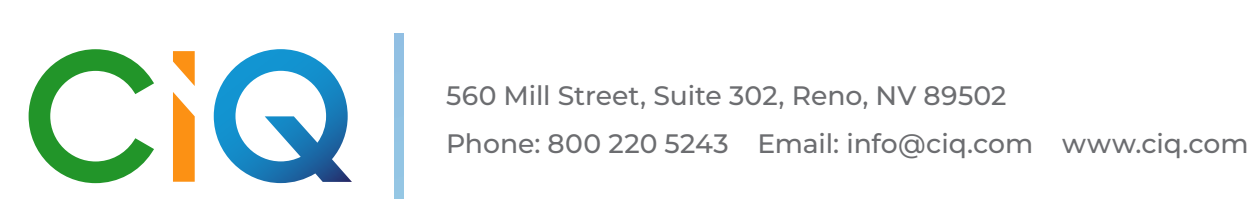